# 目 录

| —、 | 登录     | 2  |
|----|--------|----|
| 二、 | 协议转让挂牌 | 2  |
| 1. | 买方挂牌   | 3  |
| 2. | 卖方挂牌   | 4  |
| 三、 | 协议转让摘牌 | 5  |
| 1. | 买方摘牌   | 6  |
| 2. | 卖方摘牌   | 8  |
| 四、 | 查询     | 11 |
| 五、 | 出入金    | 12 |
| 1, | 出入金 :  | 12 |
| 2, | 出入金流水  | 14 |
| 3、 | 签约管理   | 14 |
| 六、 | 提货交割   | 15 |
| 1, | 提货申请   | 15 |
| 2, | 提货历史查询 | 17 |

一、登录

在官网下载安装客户端后,输入交易账号、密码及验证 码后点击登陆即可。

| <b>於國普洱</b><br>TeaEx.com | 32                                                     |               |
|--------------------------|--------------------------------------------------------|---------------|
|                          |                                                        |               |
| EN EN EN                 | 行情主站: 联通行情主站 → 浏览行<br>登录用户: 5005****1234 → 登录<br>登录密码: | <b>唐</b><br>王 |

#### 二、协议转让挂牌

行情菜单栏中点击报价盘菜单,行情分为买方挂牌、卖方挂牌两个部分(点击报价盘、左侧点击选择"买方挂牌"、 "卖方挂牌"),买方挂牌、卖方挂牌分别显示全部藏品。

| ABBROSHQBE-914110                                                                                                    |                  |  |            |  | 24 23       | 18 18 H = # X |
|----------------------------------------------------------------------------------------------------|------------------|--|------------|--|-------------|---------------|
| 2 🔍 🗏 🗶 🔍 🔍                                                                                                    |                  |  |            |  |             | REEN-BORNI    |
|                                                                                                    |                  |  |            |  |             |               |
| A4 (01) B250 89                                                                                                    |                  |  |            |  |             | BB 2          |
| 1 1 1 1 1 1 1 1 1 1 1 1 1 1 1 1 1 1 1                                                                                                    |                  |  |            |  |             |               |
| 7 00007 00001 1.05                                                                                                    |                  |  | 28.10      |  |             |               |
| 3 0000 0000000 11.00                                                                                                    |                  |  | - 38.408   |  |             |               |
| 4 4044 979151016 28-34                                                                                                    |                  |  | 286-5275   |  |             |               |
| 5 TRE2015 N-40                                                                                                    |                  |  | 194.463    |  |             |               |
| TANK BROOM                                                                                                    |                  |  | 100-40.5   |  |             |               |
| TRANSIS AND                                                                                                    |                  |  | 10.105     |  |             |               |
| TARGETTA AND                                                                                                    |                  |  | 10.405     |  |             |               |
| PARTICULAR ALL                                                                                                    |                  |  | 10.00      |  |             |               |
| CATCOLOGIC 1.0                                                                                                    |                  |  | - 10.85    |  |             |               |
| A REAL PROPERTY. NAME                                                                                                    |                  |  |            |  |             |               |
| 10 MART EREMINA 6.54                                                                                                    |                  |  | - 19-315   |  |             |               |
| 14 MART EREARING 6/8                                                                                                    |                  |  | 10.05      |  |             |               |
| 15 BERT EREEBIGTON 19-29                                                                                                    |                  |  |            |  |             |               |
| 10 00001 100 F 10 820 04.50                                                                                                    |                  |  |            |  |             |               |
| 17 BEAU R.F. 4 MILLION B.M.                                                                                                    |                  |  | - 10.005   |  |             |               |
| 10 00000 KEH (188) 74-82                                                                                                    |                  |  |            |  |             |               |
| 10 BEARS BEEFERSTONS 11-10                                                                                                    |                  |  | - 14E-8835 |  |             |               |
| 10 00001 WEEK2115 0-20                                                                                                    |                  |  | 14.005     |  |             |               |
| 21 00002 10.821-824 54.57                                                                                                    |                  |  | 114.405    |  |             |               |
| 27 0000 0 0 0 10000 11.00                                                                                                    |                  |  | 121-2405   |  |             |               |
| 23 (11) (11) (11) (11) (11) (11) (11) (11                                                                                                    |                  |  | 131.4036   |  |             |               |
| 24 4141 10 10 10 10 10 10                                                                                                    |                  |  | - 16.505   |  |             |               |
|                                                                                                    |                  |  | 16.005     |  |             |               |
|                                                                                                    |                  |  |            |  |             |               |
| 107000                                                                                                    |                  |  | 10.475     |  |             |               |
| The second second second                                                                                                    |                  |  | 10.05      |  |             |               |
| 10 10 10 10 10 10 10 10 10 10 10 10 10 1                                                                                                    |                  |  | - 14.000   |  |             |               |
| DI ADDRES AND DESCRIPTION OF A REAL PROPERTY OF A REAL PROPERTY OF A R |                  |  | - 10.405   |  |             |               |
| IN ADDRESS AND TRADE AND ADDRESS AND ADDRESS AND ADDRE |                  |  | - 10.005   |  |             |               |
| 10 01000 9 FLIGHT (T.W. 2011 0-00                                                                                                    |                  |  | - 113-0035 |  |             |               |
| 34 61004 (FRIDESTRON 6.67                                                                                                    |                  |  |            |  |             |               |
| 25 410005 107 [1094.6.1210 21.00                                                                                                    |                  |  |            |  |             |               |
| 26 611001 (RICARCIA) 5.49                                                                                                    |                  |  | - 28.015   |  |             | -             |
| 37 GOM ERANDER 18-37                                                                                                    |                  |  | 20.03      |  |             |               |
| 10 613667 E F-80.0 + 80.00 8-30                                                                                                    |                  |  | 8.835      |  |             |               |
| 10 01001 X2572011 1-0                                                                                                    |                  |  | 196-405    |  |             |               |
| same and some an                                                                                                    |                  |  |            |  |             |               |
|                                                                                                    | NO. 419 101 1010 |  |            |  | ERIA: DR BA | ALE . 21      |

## 1. 买方挂牌

买方将需要购买的藏品发布在买方挂牌行情显示端。客户点击"交易",在登录成功后,点击左侧操作栏"买入挂牌" 或直接键盘输入F2,先后输入藏品代码、买入价格及数量后 点击下单。

|     | 188                                                                                                    | 1413940                                                                                     | 000-0.41.0                                                                                                    |                                            |                                                                                                    |                                                                                                    |                |         |                                                      |                                                                                                    |                                                                                                    |                                                                                      |                                                                   |                                                                                                    |                                                                                                    |                                                                                                    |                                                                                                    |                                                                                                    |                                                                                                    | 18       |      | - 18            | 48.45          | - # X    |
|-----|----------------------------------------------------------------------------------------------------|---------------------------------------------------------------------------------------------|----------------------------------------------------------------------------------------------------|--------------------------------------------|----------------------------------------------------------------------------------------------------|----------------------------------------------------------------------------------------------------|----------------|---------|------------------------------------------------------|----------------------------------------------------------------------------------------------------|----------------------------------------------------------------------------------------------------|--------------------------------------------------------------------------------------|-------------------------------------------------------------------|----------------------------------------------------------------------------------------------------|----------------------------------------------------------------------------------------------------|----------------------------------------------------------------------------------------------------|----------------------------------------------------------------------------------------------------|----------------------------------------------------------------------------------------------------|----------------------------------------------------------------------------------------------------|----------|------|-----------------|----------------|----------|
| <   | 12                                                                                                    | 1 1                                                                                         | <b>*</b> 5                                                                                                    | 2 💂                                        |                                                                                                    |                                                                                                    |                |         |                                                      |                                                                                                    |                                                                                                    |                                                                                      |                                                                   |                                                                                                    |                                                                                                    |                                                                                                    |                                                                                                    |                                                                                                    |                                                                                                    |          |      |                 | 671            | IN- NORM |
|     |                                                                                                    |                                                                                             |                                                                                                    |                                            | -                                                                                                    | M MORE                                                                                                    |                |         |                                                      |                                                                                                    |                                                                                                    |                                                                                      |                                                                   |                                                                                                    | 100.0                                                                                                    |                                                                                                    |                                                                                                    |                                                                                                    |                                                                                                    |          |      |                 |                |          |
|     | ÷.                                                                                                    | 1991                                                                                        | 10000                                                                                                    |                                            | 10.00                                                                                                    | 84.0                                                                                                    | #.#.TI         | B. 1111 |                                                      | 4.7                                                                                                    |                                                                                                    |                                                                                      | NUE                                                               |                                                                                                    | 8,9411                                                                                                    |                                                                                                    | 18                                                                                                    |                                                                                                    |                                                                                                    |          |      |                 |                |          |
| × . |                                                                                                    |                                                                                             | 中華大規定                                                                                                    | 10                                         | 4.8                                                                                                    |                                                                                                    |                |         |                                                      |                                                                                                    |                                                                                                    |                                                                                      | 1405                                                              |                                                                                                    |                                                                                                    |                                                                                                    |                                                                                                    |                                                                                                    |                                                                                                    |          |      |                 |                |          |
| 2   |                                                                                                    |                                                                                             | 10000                                                                                                    |                                            |                                                                                                    |                                                                                                    |                |         |                                                      |                                                                                                    |                                                                                                    |                                                                                      |                                                                   |                                                                                                    |                                                                                                    |                                                                                                    |                                                                                                    |                                                                                                    |                                                                                                    |          |      |                 |                |          |
| •   |                                                                                                    |                                                                                             | 100 B 100                                                                                                    | 1.14                                       | 11.12                                                                                                    |                                                                                                    |                |         |                                                      |                                                                                                    |                                                                                                    |                                                                                      |                                                                   |                                                                                                    |                                                                                                    |                                                                                                    |                                                                                                    |                                                                                                    |                                                                                                    |          |      |                 |                |          |
|     |                                                                                                    | -                                                                                           | 10000                                                                                                    |                                            | 15.00                                                                                                    |                                                                                                    |                |         |                                                      |                                                                                                    |                                                                                                    |                                                                                      | 1815                                                              |                                                                                                    |                                                                                                    |                                                                                                    |                                                                                                    |                                                                                                    |                                                                                                    |          |      |                 |                |          |
|     |                                                                                                    | -                                                                                           | TRAME                                                                                                    | Hours                                      | 16.75                                                                                                    |                                                                                                    |                |         |                                                      |                                                                                                    |                                                                                                    |                                                                                      | 100.00                                                            |                                                                                                    |                                                                                                    |                                                                                                    |                                                                                                    |                                                                                                    |                                                                                                    |          |      |                 |                |          |
|     |                                                                                                    | 8029813                                                                                     | THERE                                                                                                    | D4.                                        | 8.29                                                                                                    |                                                                                                    |                |         |                                                      |                                                                                                    |                                                                                                    | - 11                                                                                 | .105                                                              |                                                                                                    |                                                                                                    |                                                                                                    |                                                                                                    |                                                                                                    |                                                                                                    |          |      |                 |                |          |
| 5   |                                                                                                    | 10700-0                                                                                     | 下来关键的                                                                                                    |                                            |                                                                                                    |                                                                                                    |                |         |                                                      |                                                                                                    |                                                                                                    | - 18                                                                                 |                                                                   |                                                                                                    |                                                                                                    |                                                                                                    |                                                                                                    |                                                                                                    |                                                                                                    |          |      |                 |                |          |
|     |                                                                                                    | 6009005                                                                                     | 下来用意识                                                                                                    |                                            | 6.58                                                                                                    |                                                                                                    |                |         |                                                      |                                                                                                    |                                                                                                    |                                                                                      |                                                                   |                                                                                                    |                                                                                                    |                                                                                                    |                                                                                                    |                                                                                                    |                                                                                                    |          |      |                 |                |          |
|     |                                                                                                    | 600001                                                                                      | わた大学会び                                                                                                    |                                            | 44.00                                                                                                    |                                                                                                    |                |         |                                                      |                                                                                                    |                                                                                                    |                                                                                      |                                                                   |                                                                                                    |                                                                                                    |                                                                                                    |                                                                                                    |                                                                                                    |                                                                                                    |          |      |                 |                |          |
|     |                                                                                                    | 600802                                                                                      | 大大学山義                                                                                                    | Rizon a                                    | 3.88                                                                                                    |                                                                                                    |                |         |                                                      |                                                                                                    |                                                                                                    |                                                                                      |                                                                   |                                                                                                    |                                                                                                    |                                                                                                    |                                                                                                    |                                                                                                    |                                                                                                    |          |      |                 |                |          |
|     |                                                                                                    | 10000                                                                                       | 10004463                                                                                                    | UF16                                       | 46.84                                                                                                    |                                                                                                    |                |         |                                                      |                                                                                                    |                                                                                                    |                                                                                      |                                                                   |                                                                                                    |                                                                                                    |                                                                                                    |                                                                                                    |                                                                                                    |                                                                                                    |          |      |                 |                |          |
|     |                                                                                                    | 50-601                                                                                      | CR240                                                                                                    |                                            | 6.54                                                                                                    |                                                                                                    |                |         |                                                      |                                                                                                    |                                                                                                    | - 1                                                                                  |                                                                   |                                                                                                    |                                                                                                    |                                                                                                    |                                                                                                    |                                                                                                    |                                                                                                    |          |      |                 |                |          |
|     |                                                                                                    | 604002                                                                                      | \$10.0 M                                                                                                    |                                            | 4.10                                                                                                    |                                                                                                    |                |         |                                                      |                                                                                                    |                                                                                                    |                                                                                      |                                                                   |                                                                                                    |                                                                                                    |                                                                                                    |                                                                                                    |                                                                                                    |                                                                                                    |          |      |                 |                |          |
|     |                                                                                                    | 104003                                                                                      | 20224                                                                                                    | 102216                                     | 18.28                                                                                                    |                                                                                                    |                |         |                                                      |                                                                                                    |                                                                                                    | - 14                                                                                 | -10.16                                                            |                                                                                                    |                                                                                                    |                                                                                                    |                                                                                                    |                                                                                                    |                                                                                                    |          |      |                 |                |          |
|     |                                                                                                    | 1000                                                                                        | B001100                                                                                                    | 115                                        | ****                                                                                                    |                                                                                                    |                |         |                                                      |                                                                                                    |                                                                                                    |                                                                                      | - 035                                                             |                                                                                                    |                                                                                                    |                                                                                                    |                                                                                                    |                                                                                                    |                                                                                                    |          |      |                 |                |          |
|     |                                                                                                    |                                                                                             | 10.11 - 10.01                                                                                                    |                                            | ***                                                                                                    |                                                                                                    |                |         |                                                      |                                                                                                    |                                                                                                    |                                                                                      |                                                                   |                                                                                                    |                                                                                                    |                                                                                                    |                                                                                                    |                                                                                                    |                                                                                                    |          |      |                 |                |          |
|     |                                                                                                    |                                                                                             |                                                                                                    |                                            |                                                                                                    |                                                                                                    |                |         |                                                      |                                                                                                    |                                                                                                    |                                                                                      |                                                                   |                                                                                                    |                                                                                                    |                                                                                                    |                                                                                                    |                                                                                                    |                                                                                                    |          |      |                 |                |          |
|     | -                                                                                                    |                                                                                             | 10 I                                                                                                    | 1.00                                       | 540                                                                                                    | Ano:s                                                                                                    |                |         |                                                      |                                                                                                    |                                                                                                    |                                                                                      |                                                                   |                                                                                                    |                                                                                                    |                                                                                                    |                                                                                                    |                                                                                                    |                                                                                                    |          |      |                 |                |          |
|     | 02.5<br>2 16 0                                                                                                    | and in the                                                                                  | - <b>E</b> .                                                                                                    | 822                                        | an a                                                                                                    | NUCES                                                                                                    | 619            |         |                                                      |                                                                                                    |                                                                                                    |                                                                                      |                                                                   |                                                                                                    |                                                                                                    | 30                                                                                                    | 1422 10                                                                                                    | (H14)                                                                                                    | • 01R                                                                                                    | C899     | d#6  | 6m 0            | 12 044         | 828      |
|     | 083<br>280                                                                                                    | 84)<br>844<br>848/72]                                                                       | - 2011<br>- 2011                                                                                                    | 1822<br>1822                               | 200 (                                                                                                    | 5703<br>627   287                                                                                                    | . Altr.        |         |                                                      | 84/26                                                                                                    | 8448                                                                                                    | 1671                                                                                 | 1228                                                              | 610                                                                                                    | 181                                                                                                    | 44                                                                                                    | 1021                                                                                                    | NAMES OF T                                                                                                    | • 01A                                                                                                    | CRIP     | d.94 | en o            | 12 0.44        | 028      |
|     | 2 8 4<br>2 8 4<br>8 4<br>8 4<br>8 4<br>8 4<br>8 4<br>8 4<br>8 4<br>8 4<br>8 4 | 10<br>10<br>10<br>10<br>10<br>10<br>10<br>10<br>10<br>10<br>10<br>10<br>10<br>1             |                                                                                                    | 822<br>822                                 | Bars a                                                                                                    | 8000<br>827 (207<br>83 -<br>83 -                                                                                                    | . <u>629</u> . | -       | 84                                                   | 84/28                                                                                                    | BLAR .                                                                                                    | 160-1                                                                                | 1221                                                              | £21                                                                                                    | 340                                                                                                    | 80<br>18                                                                                                    | 192 H                                                                                                    | antijec<br>Litera                                                                                                    | + 010<br>R184                                                                                                    | CREM     | d.94 | 6m 0            | 02 O AN        | 828      |
|     |                                                                                                    | 1<br>1<br>1<br>1<br>1<br>1<br>1<br>1<br>1<br>1<br>1<br>1<br>1<br>1<br>1<br>1<br>1<br>1<br>1 |                                                                                                    | 820<br>820                                 | Ban a                                                                                                    | 82003<br>827 (200<br>825 -<br>825 -<br>825 -                                                                                                    | s str          | -       | #4<br>1                                              | 8.8/38<br>51389                                                                                               | ELLAR<br>ER                                                                                                    | 567-1                                                                                | 122.0                                                             | £20<br>4.3%                                                                                                    | 240<br>1.48                                                                                                 | 80<br>88<br>78.00                                                                                                    | 1023<br>2943                                                                                                    | 2000/0000<br>2000/000<br>2000/000                                                                                                    | • CIIA<br>Age4<br>1000004                                                                                                    | CRRM     | d#6  | 6m 0            | 12 0.44        | . 828    |
|     |                                                                                                    | 844<br>868020<br>868020<br>868020<br>868020                                                 | a<br>■<br>■<br>■<br>■<br>■<br>■<br>■<br>■<br>■<br>■<br>■<br>■<br>■<br>■<br>■<br>■<br>■<br>■<br>■                                                                                                    | R220                                       |                                                                                                    | 82000<br>827 (287<br>821 -<br>821 -<br>821 -<br>821 -<br>821 -                                                                                                    | 62n            |         | #4<br>1<br>2                                         | 8.8.738<br>505509<br>45.8001                                                                                  | ELLE<br>HE<br>L'ARTE                                                                                                    | 5489-3<br>500<br>1                                                                   | 1200                                                              | 631)<br>4.39)<br>4.39)                                                                                                    | 540<br>140<br>144                                                                                           | 80<br>88<br>78.00<br>74.00                                                                                                    | 8023 H                                                                                                    | 0480 0000<br>0490 0490<br>0490<br>0490<br>0490<br>0490<br>049                                                                                                    | • 010<br>Rge4<br>1000004                                                                                                    | CREM     | d‡s  | 6.m. 0          | 02 C 44        | . 223    |
|     |                                                                                                    | 944<br>(1947)<br>(1947)<br>(1947)<br>(1947)<br>(1947)                                       | · · · · · · · · · · · · · · · · · · ·                                                                                                    | 8200<br>8200<br>8.11<br>911.0              |                                                                                                    | 82000<br>827 QWA<br>825 -<br>825 -<br>82 -<br>82 -<br>82 -<br>84 -                                                                                                    | 627            |         | 84<br>1<br>2<br>3                                    | 8.8.7.5<br>50000<br>60.000                                                                                    | ELLE<br>EFE<br>TORMER<br>FALL<br>ATTEMPT                                                                                                    | 2007-j<br>200<br>1<br>14                                                             | 11 H                                                              | 6210<br>6.201<br>6.100<br>16.500                                                                                                    | 880<br>140<br>144<br>1147                                                                                   | 80<br>88<br>2000<br>304<br>304<br>304                                                                                                    | 8023 H                                                                                                    | 1000 (0000)<br>2400 (0000)<br>2000<br>2000<br>2000<br>2000<br>2000                                                                                                    | • CIR<br>Rget<br>100004                                                                                                    | Califier | d#s  | 0 ma 0          | 42 C 44        | . 223    |
|     | 2 842<br>2 842<br>2 844<br>2 844<br>2 844<br>2 844                                                                                                    | 84<br>84<br>88<br>88<br>88<br>88<br>88<br>88<br>88<br>88<br>88<br>88<br>88<br>8             |                                                                                                    | R201                                       |                                                                                                    | 82001<br>8207<br>825<br>825<br>82<br>844<br>844<br>844<br>844                                                                                                    | 1 100          |         | 84<br>1<br>2<br>3<br>4                               | 818/128<br>505508<br>408001<br>401001<br>401001                                                               | 83.4.0<br>1344.4.5<br>7.4.4.4.5<br>7.4.4.5<br>4.7.4.5<br>14.1<br>4.7.4.5<br>14.1<br>14.1<br>14.1<br>14.1<br>14.1<br>14.1<br>14.1                                                                                                    | 5/6/9-1<br>500<br>1<br>14<br>3+40                                                    | 1(220)<br>300<br>1<br>34<br>2079                                  | #210<br>4.380<br>6.300<br>16.586<br>4.367<br>1.444                                                                                                    | 380<br>1.40<br>14.49<br>11.49<br>4.31                                                                       | 544<br>705.00<br>34.40<br>34.94<br>(94.94<br>14.44                                                                                                    | 400 H                                                                                                    | 1000 2640<br>2400 MPA0<br>2003<br>2003<br>2003<br>2003<br>2003<br>2003<br>2003<br>20                                                                                                    | C 228     Rg84     S000004     S000004     S000004     S000004     S000004                                                                                                    | CMBP     | d#s  | 0 ma 0          | 62 C 44        | 808      |
|     |                                                                                                    | 10<br>10<br>10<br>10<br>10<br>10<br>10<br>10<br>10<br>10<br>10<br>10<br>10<br>1             |                                                                                                    |                                            |                                                                                                    |                                                                                                    | 1 16219        |         | 84<br>1<br>2<br>3<br>4<br>5                          | ELL/38<br>500000<br>600000<br>400000<br>400000<br>400000                                                      | <b>ELAR</b><br>12340118<br><b>KAZM</b><br>47234018<br>47234018                                                                                                    | 200<br>1<br>14<br>340<br>4                                                           | 1(220)<br>300<br>1<br>34<br>2009<br>3<br>1                        | 8231)<br>4.381<br>6.385<br>4.387<br>3.385<br>9.385                                                                                                    | 3800<br>148<br>1448<br>1149<br>431<br>348                                                                   | AB<br>AB<br>200.00<br>20.00<br>20.00    | 4.93 m<br>Nog 4<br>294,25<br>423,04<br>1046,37<br>4,17<br>4,17                                                                                                    | 240.9540<br>240.94%3<br>257.39<br>45.35<br>1.41<br>1.41<br>1.41<br>4.42                                                                                                    | • C 314<br>Rg#4<br>2000024<br>2000024<br>2000024<br>2000024<br>2000024                                                                                                    | CREP     | d#s  | 0.000           | 62 C-44        | 828      |
|     |                                                                                                    |                                                                                             |                                                                                                    |                                            |                                                                                                    |                                                                                                    | 1 16219        |         | 84<br>1<br>2<br>3<br>4<br>5<br>4                     | ELL/38<br>500000<br>400000<br>400000<br>400000<br>400000<br>400000                                            |                                                                                                    | 1889-9<br>500<br>1<br>14<br>3440<br>4<br>11                                          | 1(20)<br>1<br>14<br>20%<br>1<br>1<br>1<br>1                       | E210<br>4.380<br>4.380<br>16.586<br>4.267<br>2.409<br>2.409                                                                                                    | 3800<br>148<br>1448<br>1149<br>431<br>149<br>431<br>149<br>149                                              | 5 (H<br>NB<br>700,00<br>34,40<br>(94,94<br>(94,94<br>(14,40<br>11,40<br>11,40<br>11,40<br>11,40<br>11,40                                                                                                    | 4.93 m<br>Nog 4<br>29.25<br>4.30<br>423.04<br>1000.37<br>4.17<br>4.17<br>4.17<br>4.17<br>4.17<br>4.17<br>4.17                                                                                                    | 240.95440<br>240.94750<br>275.08<br>257.08<br>455.38<br>1.48<br>1.48<br>1.48<br>44.50<br>49.50                                                                                                    | C 314     Fg44     S000004     S000004     S000004     S000004     S000004     S000004     S00004     S00004     S00004                                                                                                    | CREP     | d#s  | 0.000           | 12 044         | . 223    |
|     |                                                                                                    | 841<br>858/22<br>858/23<br>858/23<br>858<br>858<br>858<br>858<br>858<br>858                 |                                                                                                    |                                            |                                                                                                    | また。                                                                                                    | 1 162.01       | -       | 84<br>1<br>2<br>3<br>4<br>5<br>4<br>7                | (0.8758)<br>50000<br>60000<br>60000<br>60000<br>60000<br>60000<br>60000<br>60000<br>60000                     |                                                                                                    | 588.9%4<br>588<br>1<br>14<br>3440<br>4<br>4<br>11<br>11<br>1<br>1                    | 1(20)<br>300<br>31<br>34<br>35<br>3<br>3<br>11<br>8               | #210<br>4.300<br>4.300<br>16.386<br>4.367<br>2.406<br>20.386<br>10.386<br>4.345                                                                                                    | 5800<br>148<br>14.49<br>11.47<br>4.30<br>4.40<br>7.45<br>4.40<br>7.45                                       | 25 (H                                                                                                    | 84,223 ax<br>3102,4<br>224,23<br>6,30<br>423,40<br>1006,37<br>6,17<br>6,17<br>6,17<br>6,17<br>6,17<br>6,17<br>6,17<br>6,1                                                                                                    | 24003640<br>24003650<br>257.00<br>357.00<br>485.05<br>1.00<br>484.00<br>484.00<br>484.00<br>254.00                                                                                                    | C 318     Age 4     Second A                                                                                                    | CNRP     | d\$s | 0.mx 0          | 12 044         | 828      |
|     |                                                                                                    | 10<br>10<br>10<br>10<br>10<br>10<br>10<br>10<br>10<br>10                                    | 2 2 2 2 2 2 2 2 2 2 2 2 2 2 2 2 2 2 2                                                                                                    |                                            |                                                                                                    | 日本     日本     日 | 1 K2N          |         | #4<br>1<br>2<br>3<br>4<br>5<br>4<br>5<br>6<br>7<br>8 | (2.1758)<br>525569<br>525569<br>52569<br>50569<br>50569<br>50569<br>51569<br>51569<br>51569<br>71569<br>71569 | CAAR     CAAR     CCAAR     CAAR                            | 588.9%<br>508<br>1<br>14<br>340<br>4<br>11<br>11<br>11<br>11<br>11<br>11<br>11<br>11 | 1(220)<br>300<br>31<br>300<br>3<br>30<br>3<br>11<br>1<br>1<br>1   | #210<br>4.200<br>4.300<br>16.386<br>4.367<br>3.466<br>20.386<br>11.308<br>4.309                                                                                                    | 5800<br>1.48<br>11.49<br>4.30<br>1.49<br>4.30<br>1.49<br>7.45<br>2.76                                       | 899<br>80<br>344<br>344<br>144<br>144<br>144<br>144<br>144<br>144<br>144<br>144                                                                                                    | 8428 90<br>3024<br>23428<br>6.30<br>6.30<br>6.30<br>6.37<br>6.37<br>6.37<br>6.37<br>6.37<br>6.37<br>6.37<br>6.37                                                                                                    | 24003640<br>24003650<br>257.00<br>357.00<br>485.06<br>1.00<br>485.00<br>485.00<br>485.00<br>485.00<br>485.00<br>485.00<br>485.00<br>485.00                                                                                                    | C UN     Rg#4     Rg#4     S000004     S000004     S000004     S000004     S000004     S000004     S000004     S000004     S000004     S000004     S000004     S000004     S000004     S000004     S000004     S000004                                                                                                    | CHRM     | d#s  | 0.ma 0          | 02 044         | 828      |
|     |                                                                                                    | 0.<br>(1)<br>(1)<br>(1)<br>(1)<br>(1)<br>(1)<br>(1)<br>(1)                                  |                                                                                                    |                                            |                                                                                                    |                                                                                                    | 142.04         |         | #4<br>1<br>2<br>3<br>4<br>5<br>4<br>7<br>8           | <b>QUARTIN</b><br>200309<br>404001<br>404000<br>401000<br>403000<br>403000<br>704000<br>705000                |                                                                                                    | 500 1<br>1<br>14<br>14<br>14<br>15<br>11<br>15<br>11<br>11<br>11                     | 102.08<br>300<br>1<br>1<br>200<br>3<br>1<br>1<br>1<br>8<br>1<br>1 | #221)<br>4.381<br>6.399<br>16.388<br>4.387<br>2.406<br>25.388<br>11.998<br>4.389                                                                                                    | 380<br>140<br>140<br>147<br>45<br>55<br>50<br>84<br>127<br>27                                               | AB<br>NB<br>34.0<br>19.00<br>19.00<br>10.00<br>10.00<br>10.00<br>10.00<br>10.00<br>10.00<br>10.00<br>10.00<br>10.00<br>10.00<br>1 | 8493 90<br>3094<br>23428<br>828<br>828<br>828<br>828<br>828<br>828<br>828<br>828<br>828                                                                                                    | 2000 2640<br>2702 90 70<br>279 28<br>279 28<br>289 29<br>385 29<br>120<br>120<br>120<br>120<br>120<br>120<br>120<br>120<br>120<br>120                                                                                                    | C UR     Rg44     Rg44     Inm024     Inm024     Inm024     Inm024     Inm024     Inm024     Inm024     Inm024                                                                                                    | CNRP     | d#s  | <u>0</u> ## 0   | 62 344         | . 225    |
|     |                                                                                                    | 144<br>1447<br>1447<br>1447<br>1447<br>1447<br>1447<br>1447                                 | * 5000<br>* 5000<br>* |                                            |                                                                                                    |                                                                                                    | 14             |         | 88<br>1<br>2<br>3<br>4<br>5<br>4<br>7<br>8           | <b>8.8.758</b><br>20000<br>403000<br>50300<br>60300<br>60300<br>60300<br>60300<br>779600<br>779600            | ELEAR     ELEAR     E                          | 2000 PG<br>500<br>1<br>1<br>19<br>900<br>6<br>11<br>10<br>1<br>1                     | 11288<br>300<br>1<br>309<br>3<br>3<br>11<br>6<br>1                | 6218<br>-0.381<br>-0.380<br>-0.586<br>-0.287<br>-1.408<br>-0.536<br>-0.536<br>-0.5 | 580<br>140<br>140<br>140<br>140<br>140<br>43<br>140<br>140<br>140<br>140<br>140<br>140<br>140<br>140<br>140 | A91<br>2040<br>2040<br>2040<br>2040<br>2040<br>2040<br>2040<br>204                                                                                                    | 8498 900<br>19439<br>938<br>938<br>938<br>938<br>938<br>938<br>938<br>938<br>939<br>937<br>937<br>937<br>937<br>937<br>937<br>937<br>937<br>937                                                                                                    | 1000 2640<br>20200<br>2020<br>2020<br>2020<br>2020<br>2020<br>2020                                                                                                    | C 318     F2484     S000004     S000004     S000004     S000004     S000004     S000004     S000004     S000004     S000004     S000004     S000004                                                                                                    | CREM     | d‡s  | 0 #40           | ( <u>2</u> 041 | . 222    |
|     |                                                                                                    | 144<br>144<br>144<br>144<br>144<br>144<br>144<br>144<br>144<br>144                          | <ul> <li>■</li> <li>■</li></ul>                                                                                                    |                                            |                                                                                                    |                                                                                                    | 1 62M          |         | 88<br>1<br>2<br>3<br>4<br>5<br>4<br>7<br>8           | ELE/106<br>20000<br>403000<br>90000<br>90000<br>90000<br>40300<br>40300<br>90000<br>70900                     | Control Control      Control      Contro      Control      Control      Control      Control      Contro                          | 2000 00<br>10<br>10<br>10<br>10<br>10<br>10<br>10<br>10<br>10<br>10<br>10<br>10<br>1 | 12201<br>300<br>1<br>1<br>4<br>200<br>3<br>1<br>1<br>1<br>1<br>1  | 8280<br>4.289<br>6.399<br>16.396<br>4.287<br>3.406<br>15.388<br>15.388<br>4.269                                                                                                    | 5800<br>1440<br>1147<br>1440<br>1147<br>540<br>540<br>743<br>244                                            | 599<br>100<br>1449<br>1449<br>1449<br>1449<br>1449<br>1449<br>144                                                                                                    | 84,923 900<br>310,94<br>274,33<br>6,36<br>432,06<br>432,06<br>432,06<br>432,06<br>432,06<br>4,35                                                                                                    | 1998 (Bac)<br>2940 (FN)<br>2953 (B<br>2953 (B<br>2953 (B)<br>2953 (B)<br>2953 (B)<br>2953 (B)<br>2953 (B)<br>2953 (B)<br>2953 (B)<br>2953 (B)<br>2953 (B)<br>2953 (B)<br>2953 (B)<br>2953 (B)<br>2953 (B)<br>2950 (B)<br>2950 (B)<br>29                                                                                 | * C III<br>R284<br>INNOCA<br>INNOCA<br>INNOCA<br>INNOCA<br>INNOCA<br>INNOCA<br>INNOCA                                                                                                    | Califier | d\$6 | 0 #40           | 0.0            | . 228    |
|     |                                                                                                    |                                                                                             | <ul> <li>20.000</li> <li>20.000</li></ul>                                                                                                    | R 27                                       | +#2.002000<br>8 (19)<br>9 (19)<br>9 (19 |                                                                                                    | 1 A211         | -       | 84<br>1<br>3<br>4<br>5<br>4<br>7<br>8                | 200000<br>600000<br>600000<br>600000<br>600000<br>600000<br>700000<br>700000<br>700000                        | <b>123.00</b><br>123.000.455<br>2.300.455<br>2.200.55<br>407.4500.5<br>407.4500.5<br>407.4500.5<br>2.500.000.5<br>5.500.000.5<br>5.500.5<br>5.500.5<br>5.500.500 | 50894)<br>500<br>1<br>1<br>3<br>3<br>3<br>4<br>1<br>1<br>4<br>5<br>1<br>1            | 100018<br>10<br>11<br>14<br>2016<br>3<br>11<br>6<br>1             | 6216<br>4.391<br>6.300<br>16.586<br>4.367<br>3.386<br>25.586<br>11.958<br>4.300                                                                                                    | 580<br>144<br>144<br>147<br>438<br>438<br>438<br>438<br>149<br>145<br>274                                   | 399<br>1943<br>1943<br>1943<br>1943<br>1943<br>1943<br>1943<br>1                                                                                                    | 84,92 900<br>196,93<br>6,30<br>430,04<br>1966,37<br>6,37<br>4,37<br>4,35                                                                                                    | 2010 (Sac<br>240,09%)<br>2013<br>2013<br>48,38<br>48,48<br>48,40<br>48,40<br>48,40<br>48,40<br>48,40<br>48,40<br>48,40                                                                                                    | C 3/4     Rgand     Rgand     R | Casta    | d‡s  | 0.ma 0          | 0.0            | . 228    |
|     |                                                                                                    |                                                                                             | <ul> <li>R.A.B.</li> <li>R.A.B.</li> <li>R.A.B.</li> <li>R.A.B.</li> <li>R.A.B.</li> <li>R.A.B.</li> <li>R.A.B.</li> <li>R.A.B.</li> <li>R.A.B.</li> </ul>                                                                                                    | Base<br>Base<br>A H<br>Base<br>B<br>B<br>B | HALANDER                                                                                                    |                                                                                                    | 5 K25<br>34    |         | 84<br>1<br>3<br>4<br>5<br>4<br>7<br>8                | 82.8738<br>20200<br>62.800<br>80000<br>80000<br>60000<br>60000<br>80000<br>70000<br>70000                     | 第三五日<br>1月<br>二月月日日月<br>二月月日日月<br>二月<br>日日<br>日日<br>日日<br>日日<br>日日<br>日日<br>日日<br>日日<br>日日<br>日日<br>日日<br>日日<br>日日                                                                                                    | 308.94<br>300<br>1<br>1<br>300<br>4<br>1<br>1<br>1<br>1<br>1<br>1<br>1               | 10209<br>300<br>1<br>4<br>2019<br>2019<br>31<br>6<br>1            | 6286<br>4.390<br>14.386<br>4.387<br>3.386<br>4.387<br>3.386<br>15.386<br>11.918<br>4.399                                                                                                    | 3480<br>1448<br>1449<br>431<br>340<br>840<br>733<br>244                                                     | 300<br>100<br>100<br>100<br>100<br>100<br>100<br>100<br>100<br>100                                                                                                    | 4.93 m<br>3094<br>2943<br>4.39<br>4.39<br>4.37<br>4.37<br>4.37<br>4.35                                                                                                    | 2998 39840<br>2992 399<br>2992 39<br>2992 39<br>2992 39<br>2993 39<br>2993 39<br>2994 39<br>2993 39<br>2993 39<br>2993 39<br>2993 39<br>2993 39<br>2993 39<br>2995 39<br>2995 3995 39<br>2995 39<br>2995 39<br>2995 39<br>2995 39<br>2995 39<br>2995 39<br>2995 39<br>2995 |                                                                                                    | Casta    | d‡s  | 0.ma 0          | ( <u>2</u> 340 | . 205    |
|     | L BAR<br>D BAR<br>D BAR<br>D BAR<br>D BAR<br>D BAR<br>D BAR                                                                                                    | 10000000000000000000000000000000000000                                                      | * 2000<br>2000<br>2000<br>2000<br>2000<br>2000<br>2000<br>200                                                                                                    | Rose<br>                                   |                                                                                                    |                                                                                                    | 14             |         | 898<br>1<br>2<br>3<br>4<br>5<br>6<br>7<br>8          | 82.8758<br>505000<br>505000<br>505000<br>505000<br>405000<br>405000<br>705000<br>705000                       | <b>収</b> 上の日<br>1月<br>1月4日6月<br>月月4日日<br>4月2月5日6<br>4月1日日<br>4月1日日<br>1月4日日<br>1月4日<br>1月4日<br>1月4日<br>1                                                                                                    | 54894<br>200<br>1<br>1<br>1<br>1<br>1<br>1<br>1<br>1<br>1<br>1<br>1<br>1             | R1288                                                             | 822 0<br>4.391<br>6.390<br>16.590<br>4.387<br>2.808<br>55.380<br>11.928<br>4.399                                                                                                    | 380<br>148<br>148<br>148<br>148<br>45<br>148<br>149<br>148<br>149<br>149<br>149<br>149<br>149               | 344<br>783,05<br>74,44<br>74,444<br>74,444<br>74,444<br>74,444<br>74,444<br>74,444<br>74,444<br>74,444<br>74,44474,444<br>74,444<br>74,444<br>74,44474,444<br>74,444<br>74,444<br>74,44474,444<br>74,444<br>74,44474,444<br>74,444<br>74,44474,444<br>74,444<br>74,44474,444<br>74,444<br>74,44474,444<br>74,44474,444<br>74,444<br>74,44474,444<br>74,444<br>74,44474,444<br>74,444<br>74,44474,444<br>74,444<br>74,44474,444<br>74,444<br>74,44474,444<br>74,444<br>74,44474,444<br>74,444<br>74,44474,444<br>74,44474,444<br>74,44474,444<br>74,444<br>74,44474,444<br>74,44474,44474,444<br>74,44474,44474,444<br>74,44                                                                                                    | 8029 90<br>8029<br>830<br>830<br>830<br>830<br>830<br>830<br>830<br>830<br>830<br>830                                                                                                    | 2998-35640<br>2992-39<br>2992-3992-3                                                                                                    | C SR     R     R    | CHEP     | 8%   | 0.mg 0          | 12 0.44        | . 223    |
|     | L BAR                                                                                                    | 10000000000000000000000000000000000000                                                      |                                                                                                    |                                            |                                                                                                    |                                                                                                    | 1 KUN<br>14    |         | 84<br>1<br>2<br>3<br>4<br>5<br>4<br>7<br>8           | (2.8756)<br>60800<br>60800<br>60800<br>60800<br>60800<br>60800<br>70800<br>70800<br>70800                     | 収益A20<br>15年<br>大学校の名称。<br>大学校の名称。<br>中学が大学びる<br>中学が大学びる<br>中学が大学びる<br>中学が大学びる<br>中学が大学びる<br>中学が大学びる<br>中学が大学びる<br>中学が大学びる<br>中学が大学びる<br>中学が大学びる<br>中学が大学びる<br>中学が大学びる<br>中学が大学びる<br>中学が大学びる<br>中学が大学びる<br>中学が大学びる<br>中学が大学びる<br>中学が大学びる<br>中学が大学びる<br>中学が大学びる<br>中学が大学びる<br>中学が大学びる<br>中学が大学びる<br>中学が大学びる<br>中学の<br>中学が大学びる<br>中学の<br>中学の<br>中学の<br>中学の<br>中学の<br>中学の<br>中学の<br>中学の                                                                                                    | 2000 %                                                                               | 112.09<br>30<br>3<br>3<br>3<br>11<br>6<br>1                       | 6218<br>4.391<br>9.396<br>19.596<br>4.399<br>55.596<br>11.908<br>4.399                                                                                                    | 580<br>140<br>140<br>140<br>140<br>140<br>140<br>140<br>140<br>140<br>14                                    | 3 (4)<br>788,08<br>784,04<br>71,44<br>71,447<br>71,447<br>71,447,447<br>71,447,447,447,447,447,447,447,447,447,                            | 10024<br>129428<br>453<br>453<br>453<br>453<br>453<br>453<br>453<br>453<br>453<br>453                                                                                                    | 1990 3 (Sec)<br>2992 (Sec)<br>2992 (Sec                                                                                                    | C S B R     R     R | CHEP     | d#s  | <u>0</u> mg = 0 | 12 040         | . 225    |
|     |                                                                                                    | 10<br>10<br>10<br>10<br>10<br>10<br>10<br>10<br>10<br>10<br>10<br>10<br>10<br>1             | * CAR<br>* CAR<br>* Pala<br>* Pala<br>*                                                                                                    |                                            |                                                                                                    |                                                                                                    | 1 100          | -       | 85<br>1<br>3<br>4<br>3<br>4<br>7<br>8                | (E.B./10)<br>50000<br>60000<br>60000<br>60000<br>60000<br>60000<br>70000<br>70000<br>70000                    | 使品品等     利用     「「「「」」」     「「」」     「「」」     「「」」     「」     「」     「」     「」     「」     「」     「」     「」     「」     「」     「」     「」     「」     「」     「」     「」     「」     「」     「」     「」     「」     「」     「」     「」     「」     「」     「」     「」     「」     「」     「」     「」     「」     「」     「」     「」     「」     「」     「」     「」     「」     「」     「」     「」     「」     「」     「」     「」     「」     「」     「」     「」     「」     「」     「」     「」     「」     「」     「」     「」     「」     「」     「」     「」     「」     「」     「」     「」     「」     「」     「」     「」     「」     「」     「」     「」     「」     「」     「」     「」     「」     「」     「」     「」     「」     「」     「」     「」     「」     「」     「」     「」     「」     「」     「」     「」     「」     「     「」     「」     「」     「」     「」     「      「     「」     「」     「     「」     「」     「」     「     「」     「」     「」     「     「」     「」     「     「     「」     「」     「     「」     「      「      「      「      「      「      「      「      「      「      「      「      「      「      「      「      「      「      「      「      「      「      「      「      「      「      「      「      「      「      「      「      「      「      「      「      「      「      「      「      「      「      「      「      「      「      「      「      「      「      「      「      「      「      「      「      「      「      「      「      「      「      「      「      「      「      「      「      「      「      「      「      「      「      「      「      「      「      「      「      「      「      「      「      「      「      「      「      「      「      「      「      「                                                                                                     | 888%<br>500<br>1<br>1<br>5<br>200<br>4<br>1<br>1<br>1<br>1<br>1                      | 11228<br>30<br>3<br>3<br>3<br>3<br>3<br>10<br>1                   | 8280<br>4285<br>4287<br>16586<br>4267<br>3886<br>20586<br>11586<br>4300                                                                                                    | 580<br>148<br>148<br>147<br>43<br>50<br>840<br>129<br>229                                                   | 24.40<br>194.90<br>194.90<br>194                                                                                                    | 1001 01<br>1002 0<br>1002 0<br>1002 0<br>1000 0<br>1000 00000000 | 1993 (Bed)<br>2993 (Bed)<br>2993 (Bed)                                                                                                    | C III     Age4     Age4   | CREM     | 0.94 | <u>0.00</u> 0   | 0.0            | . 225    |

(图1)

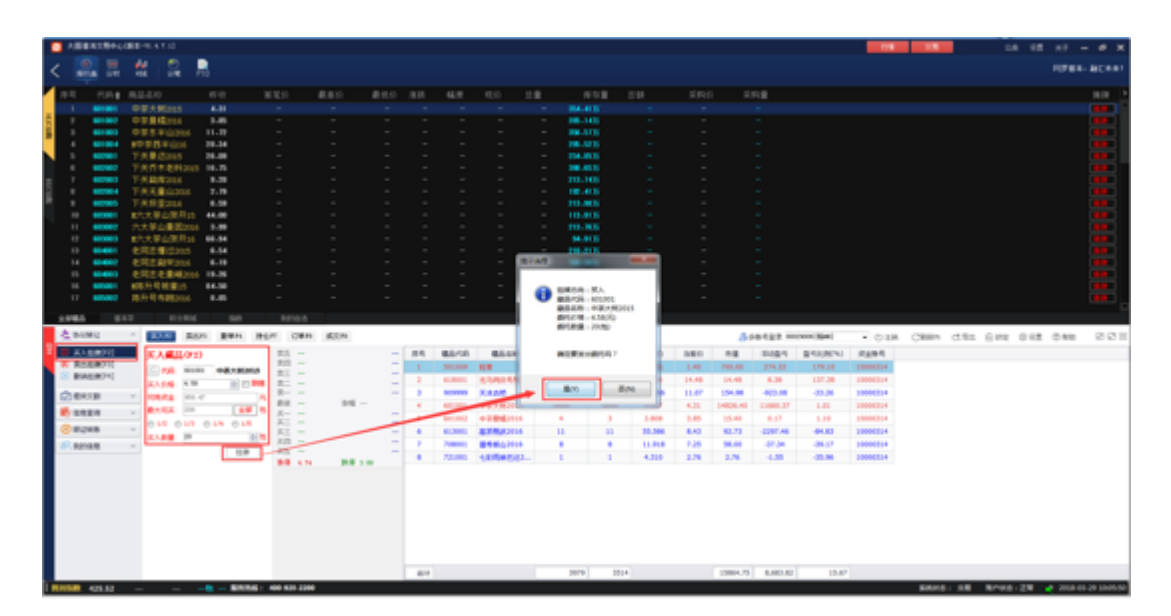

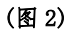

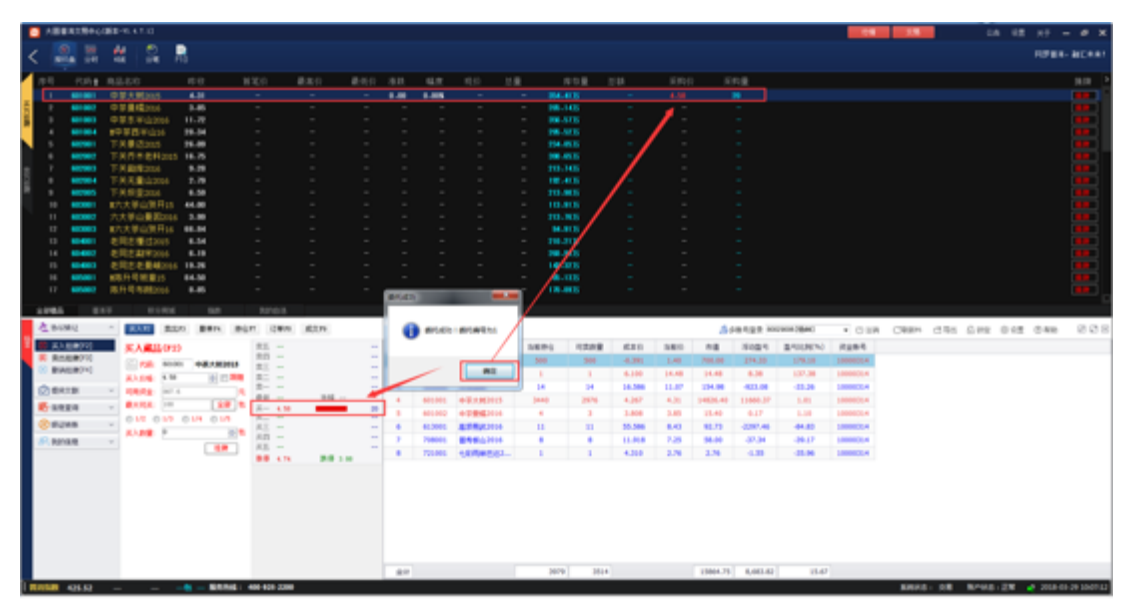

(图 3)

### 2. 卖方挂牌

卖方将需要卖出的藏品发布在卖方挂牌行情显示端。客户点击"交易",在登录成功后,点击左侧操作栏"卖出挂牌" 或直接键盘输入F3,先后输入藏品代码、卖出价格及数量后 点击下单。

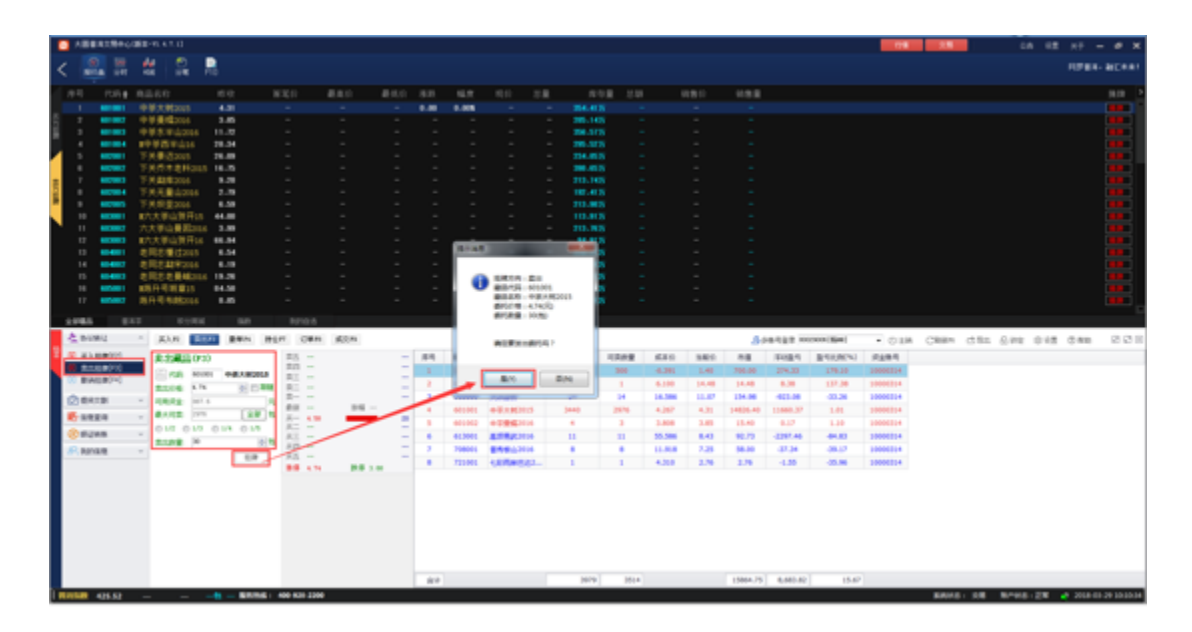

(图1)

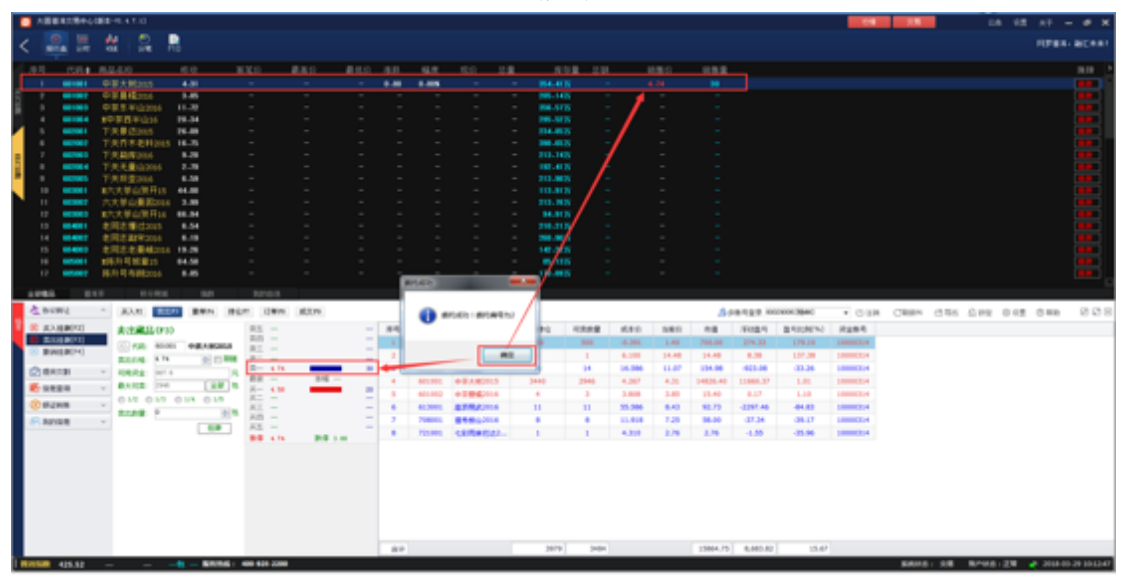

(图 2)

注:买方或卖方挂牌时输入的价格需在当日涨跌停价格范围内。

### 三、协议转让摘牌

交易商根据当前买方挂牌、卖方挂牌行情展示的藏品挂牌信息,通过点选摘牌方式选择购买或卖出藏品。

1. 买方摘牌

交易商购买藏品时,先进入卖方挂牌行情显示栏,在有 卖方挂牌卖出时,点选摘牌购得藏品。

|                                                                                                    | UBB-914110                                                                                                    |                                                                                                    |                                                                                                    |                            |       |                                                                                                    |                                                                                                    |                                                                                                    |                                           |                                                            |                                                                                                    |                                                                                             |                                                                                                    | 0.0                                                                                                    | 1.1     |         |           |         | - 0 ×                                                                                                    |
|----------------------------------------------------------------------------------------------------|----------------------------------------------------------------------------------------------------|----------------------------------------------------------------------------------------------------|----------------------------------------------------------------------------------------------------|----------------------------|-------|----------------------------------------------------------------------------------------------------|----------------------------------------------------------------------------------------------------|----------------------------------------------------------------------------------------------------|-------------------------------------------|------------------------------------------------------------|----------------------------------------------------------------------------------------------------|---------------------------------------------------------------------------------------------|----------------------------------------------------------------------------------------------------|----------------------------------------------------------------------------------------------------|---------|---------|-----------|---------|----------------------------------------------------------------------------------------------------|
| < 🚨 🗄                                                                                                    | 4 2 1                                                                                                    | -                                                                                                    |                                                                                                    |                            |       |                                                                                                    |                                                                                                    |                                                                                                    |                                           |                                                            |                                                                                                    |                                                                                             |                                                                                                    |                                                                                                    |         |         |           | RPE     | 8- BCRAT                                                                                                    |
| AR 0.04                                                                                                    | 82.00                                                                                                    | 60 B                                                                                                    | 000                                                                                                    | 880 1                      | 100 1 | 10 14.9                                                                                                    | 10.0                                                                                                    | 1.8                                                                                                    | 108 118                                   | 10812                                                      | 112.8                                                                                                    |                                                                                             |                                                                                                    |                                                                                                    |         |         |           |         | and the second second                                                                                                    |
| 1 001001                                                                                                    | 甲基大統2115                                                                                                    | 4.01                                                                                                    |                                                                                                    |                            |       | .00 0.00                                                                                                    |                                                                                                    | - 24                                                                                                    | en 5 -                                    |                                                            |                                                                                                    |                                                                                             |                                                                                                    |                                                                                                    |         |         |           |         |                                                                                                    |
| 2 001007                                                                                                    | 中華美国語                                                                                                    | 3.45                                                                                                    |                                                                                                    |                            |       |                                                                                                    |                                                                                                    | - 16                                                                                                    | 105 -                                     |                                                            |                                                                                                    |                                                                                             |                                                                                                    |                                                                                                    |         |         |           |         | the state of the state of the s |
| E 1 00000                                                                                                    |                                                                                                    |                                                                                                    |                                                                                                    |                            |       |                                                                                                    |                                                                                                    |                                                                                                    |                                           |                                                            |                                                                                                    |                                                                                             |                                                                                                    |                                                                                                    |         |         |           |         |                                                                                                    |
| 1 0000                                                                                                    | ######G04                                                                                                    | 28-34                                                                                                    |                                                                                                    |                            |       |                                                                                                    |                                                                                                    |                                                                                                    |                                           |                                                            |                                                                                                    |                                                                                             |                                                                                                    |                                                                                                    |         |         |           |         |                                                                                                    |
| <b>1 1 1</b>                                                                                                    | 7.8.0015                                                                                                    | 16.48                                                                                                    |                                                                                                    |                            |       |                                                                                                    |                                                                                                    | - 114                                                                                                    | 85 -                                      |                                                            |                                                                                                    |                                                                                             |                                                                                                    |                                                                                                    |         |         |           |         |                                                                                                    |
|                                                                                                    | TRR#@#205                                                                                                    | 16.5                                                                                                    |                                                                                                    |                            |       |                                                                                                    |                                                                                                    |                                                                                                    | 85 -                                      |                                                            |                                                                                                    |                                                                                             |                                                                                                    |                                                                                                    |         |         |           |         |                                                                                                    |
|                                                                                                    | T N N Britster                                                                                                    | 10                                                                                                    |                                                                                                    |                            |       |                                                                                                    |                                                                                                    |                                                                                                    | 10                                        |                                                            |                                                                                                    |                                                                                             |                                                                                                    |                                                                                                    | /       |         |           |         |                                                                                                    |
|                                                                                                    | 7 A 8 8 8 10 10 10                                                                                                    | 0.00                                                                                                    |                                                                                                    |                            |       |                                                                                                    |                                                                                                    |                                                                                                    |                                           |                                                            |                                                                                                    |                                                                                             |                                                                                                    |                                                                                                    |         |         |           |         |                                                                                                    |
|                                                                                                    | #2:100.00F                                                                                                    | 44.00                                                                                                    |                                                                                                    |                            |       |                                                                                                    |                                                                                                    | - 10.                                                                                                    | 15 -                                      |                                                            |                                                                                                    |                                                                                             |                                                                                                    | /                                                                                                    |         |         |           |         |                                                                                                    |
|                                                                                                    | AND BROOM                                                                                                    | 1.00                                                                                                    |                                                                                                    |                            |       |                                                                                                    |                                                                                                    | - 10.                                                                                                    | 88 -                                      |                                                            |                                                                                                    |                                                                                             |                                                                                                    |                                                                                                    |         |         |           |         |                                                                                                    |
| 12 001001                                                                                                    | #六大草白田形14                                                                                                    | 88-84                                                                                                    |                                                                                                    |                            | 0.00  | 14                                                                                                    |                                                                                                    |                                                                                                    |                                           |                                                            |                                                                                                    | -                                                                                           |                                                                                                    |                                                                                                    |         |         |           |         |                                                                                                    |
| 13 054001                                                                                                    | eRE#dows                                                                                                    |                                                                                                    |                                                                                                    |                            |       |                                                                                                    |                                                                                                    | #0.4P                                                                                                    | 1000                                      | 1012                                                       | 1011                                                                                                    | -                                                                                           |                                                                                                    |                                                                                                    |         |         |           |         |                                                                                                    |
| 14 004002                                                                                                    | 世界日本部の日本                                                                                                    |                                                                                                    |                                                                                                    |                            | 1.0   | Desa at he                                                                                                    |                                                                                                    |                                                                                                    | *******                                   |                                                            | 4.14                                                                                                    |                                                                                             |                                                                                                    |                                                                                                    |         |         |           |         |                                                                                                    |
| 15 004003                                                                                                    | 老児さき最後2004                                                                                                    | 18.28                                                                                                    |                                                                                                    |                            | 1.2   | 2018-02-04                                                                                                    | 401001                                                                                                    | +2+#300                                                                                                    | 11100114                                  |                                                            | 4.74                                                                                                    |                                                                                             |                                                                                                    |                                                                                                    |         |         |           |         |                                                                                                    |
| -                                                                                                    | <b>K市日日開</b> 25                                                                                                    | 84.58                                                                                                    |                                                                                                    |                            |       |                                                                                                    |                                                                                                    | +4.736710                                                                                                    |                                           | ~                                                          | 1.75                                                                                                    |                                                                                             |                                                                                                    |                                                                                                    |         |         |           |         | -                                                                                                    |
| 17 07007                                                                                                    | RH448000                                                                                                    | 1.0                                                                                                    |                                                                                                    |                            |       |                                                                                                    |                                                                                                    |                                                                                                    |                                           |                                                            |                                                                                                    |                                                                                             |                                                                                                    |                                                                                                    |         |         |           |         | · · · ·                                                                                                    |
| 1000                                                                                                    |                                                                                                    |                                                                                                    |                                                                                                    |                            |       |                                                                                                    |                                                                                                    |                                                                                                    |                                           |                                                            |                                                                                                    |                                                                                             |                                                                                                    |                                                                                                    |         |         |           |         |                                                                                                    |
|                                                                                                    |                                                                                                    |                                                                                                    |                                                                                                    |                            |       |                                                                                                    |                                                                                                    |                                                                                                    |                                           |                                                            |                                                                                                    |                                                                                             |                                                                                                    |                                                                                                    |         |         |           |         |                                                                                                    |
| A news                                                                                                    |                                                                                                    | and the second second                                                                                                    | 10000                                                                                                    | 100                        |       |                                                                                                    |                                                                                                    |                                                                                                    |                                           |                                                            |                                                                                                    |                                                                                             |                                                                                                    |                                                                                                    |         |         |           |         |                                                                                                    |
| A BONG                                                                                                    | * 30.8. EE                                                                                                    | 1 185 (B)                                                                                                    | 10 (18 H                                                                                                    | ditre.                     | 1.    |                                                                                                    |                                                                                                    |                                                                                                    |                                           |                                                            |                                                                                                    |                                                                                             | 11 (Bat)                                                                                                    | • 018                                                                                                    | CREM    | d 84    | G MR 0    | 12 040  | 888                                                                                                    |
| <u>친 8482</u><br>로 #Add#00                                                                                                    | · 83.8                                                                                                    | a and the                                                                                                    | 25                                                                                                    | \$279                      | 1     |                                                                                                    |                                                                                                    |                                                                                                    |                                           |                                                            |                                                                                                    |                                                                                             | 100000                                                                                                    | + 018<br>8494                                                                                                    | CRBH    | dita (  | G.MR 0    | 0.000   | 888                                                                                                    |
| 전 86882<br>중 AAddenia<br>8 2018(20)                                                                                                    | - AAR -                                                                                                    |                                                                                                    | 25 -<br>20 -                                                                                                    | \$2.75                     |       |                                                                                                    |                                                                                                    |                                                                                                    |                                           |                                                            |                                                                                                    |                                                                                             | 10.0840<br>270.08762<br>279.18                                                                                                    | • 018<br>8484                                                                                                    | CREN    | dBa     | G M2 0    | 02 0 88 | 008                                                                                                    |
| 신 8092<br>5 KARMO<br>8 RECENTO<br>10 BINEROO                                                                                                    | <ul> <li>(A)A</li> <li>(A)A</li>     &lt;</ul>                                                                                                    |                                                                                                    | 21 CMA<br>21 -<br>21 -<br>21 -<br>21 -                                                                                                    | \$2.74                     |       | 58 R                                                                                                    | 2                                                                                                    |                                                                                                    | tang in                                   |                                                            | in co                                                                                                    | 1244                                                                                        | 000000<br>00000000<br>00000000<br>00000                                                                                                    | • 018<br>#4#4<br>200024<br>200024                                                                                                    | Castary | d98     | G #12 0   | 02 040  | 008                                                                                                    |
|                                                                                                    | * 30.00 00<br>8:238309:0<br>0 726 000<br>2009 0.5<br>0 0002 000                                                                                                    |                                                                                                    | 25 -<br>25 -<br>21 -<br>21 -<br>21 -<br>21 -                                                                                                    | \$270                      | **    | 58 R                                                                                                    | 2                                                                                                    |                                                                                                    | one in                                    |                                                            | an es                                                                                                    | 1244                                                                                        | 0428040<br>870080763<br>127538<br>127538<br>128538                                                                                                    | • 010<br>20000004<br>20000004<br>20000004                                                                                                    | CREM    | d%      | G M2 0    | 62 040  | 008                                                                                                    |
|                                                                                                    | * 85.0 00<br>8:3:800.00<br>0:00 00<br>0:00 00<br>0:00<br>0:00 00<br>0:00<br>0:00 00<br>0:00<br>0:00<br>0<br>0:00<br>0<br>0:00<br>0<br>0:00<br>0<br>0<br>0<br>0<br>0<br>0<br>0<br>0<br>0<br>0<br>0<br>0<br>0<br>0<br>0<br>0<br>0<br>0<br>0                                                                                                    |                                                                                                    | 21 (281)<br>251 -<br>251 -<br>251 | AUN<br>111 -               |       | 55 R                                                                                                    | 2                                                                                                    | 3 200                                                                                                    | 1989 (*<br>200                            | 6287 628                                                   | 88 m                                                                                                    | 1.00.17                                                                                     | 043840<br>87608750<br>127528<br>12728<br>12828<br>1282                                                                                                    | • © 118<br>92484<br>20000214<br>20000214<br>20000214<br>20000214<br>20000214                                                                                                    | CREM    | d88     | G MR 0    | 02 340  | 008                                                                                                    |
|                                                                                                    | <ul> <li>KAR (1)</li> <li>KAR (1)</li></ul>                                                                                                    |                                                                                                    | 21 Q#H<br>211 -<br>211 -<br>21 -<br>21 -<br>21 -<br>21 -<br>21 -<br>21                                                                                                    | 40x                        | -     | 555 R                                                                                                    | 2<br>0 +145.00                                                                                                    | 5 <b>260</b>                                                                                                    | tang (r.<br>200                           | K287 K20<br>3.898 3.85                                     | BE PA                                                                                                    | 1200.17<br>1200.17                                                                          | 14 3940<br>17539<br>17539<br>19738<br>19738<br>19538<br>19538<br>19538<br>19538                                                                                                    | CUR     CUR     C | Casav   | d 84    | G MR 0    | 12 340  | 828                                                                                                    |
| ▲ BORL<br>■ RAMERTO<br>■ RAMERTO<br>■ RECEIPTO<br>■ RECEIPTO                                                                                                    | * (6.5.5)<br>(7.5.6)<br>(7.6.1)<br>(7.6.1)<br>(                                                                                                    |                                                                                                    | 2 080<br>25 -<br>25 -<br>21 -<br>21 -<br>21 -<br>21 -<br>21 -<br>21 -<br>21 -<br>21                                                                                                    | #274<br>141 -              | **    | 555 B                                                                                                    | 2<br>0 02:000<br>0 010000<br>0 0100000                                                                                                    | a 200<br>4 1                                                                                                    | tang (*)<br>200<br>3<br>11                | 6.287 6.26<br>2.888 2.85<br>95.596 8.40                    | 88 m                                                                                                    | REAR<br>1000.07<br>8.07<br>4.191.44                                                         | 4.3540<br>275.26<br>275.26<br>257.26<br>43.24<br>125<br>125<br>125<br>44.43                                                                                                    | CORR     PARA     PARA    | Casa    | ditta i | G #42 (0) | 12 340  | 808                                                                                                    |
| 2 BARRY                                                                                                    | * (6.0.5)<br>(6.0.5)<br>(7.0.5)<br>(7.0.5)<br>(                                                                                                    |                                                                                                    | XX         XX         XX<                                                                                                    | A29.                       | **    | 555 B                                                                                                    | 2<br>0 02+600<br>0 0104000<br>0 0104000<br>0 01040000                                                                                                    | 8 200<br>8 4<br>8 11<br>8 8                                                                                                    | 10828 (*)<br>200<br>1                     | 4287 4.28<br>3.888 5.85<br>55.586 5.40<br>11.818 7.28      | 88 mil                                                                                                    | REAR<br>11440.07<br>417<br>-217.44<br>-37.34                                                | 4.354)<br>840(80%)<br>175.00<br>157.00<br>48.34<br>1.00<br>4.43<br>48.43<br>48.43                                                                                                    | COLD     COLD    | Cillian | d%s (   | G.M2 (0   | 12 340  | 008                                                                                                    |
| 2 BON2<br>B RAMOTO<br>B RAMOTO<br>B RAM | * (83.8)<br>8:3:8:0:0:0<br>* 75. 0:0<br>* 75. 0:0                                                                                                    |                                                                                                    | Image: Control         Image: Control           Image: Control         Image: Control           Image: Contro                                                                                                    | £29.                       | 88    | 555 B                                                                                                    |                                                                                                    | 8 <b>200</b><br>8 1<br>8 8<br>9 8<br>9 1                                                                                                    | 0888 (*)<br>200<br>1<br>1<br>1<br>1       | 4207 420<br>3200 320<br>3200 840<br>1188 728<br>4321 229   | BB (%)<br>1900.00<br>10.01<br>10.01<br>10.01<br>10.01<br>10.01<br>10.01                                                                                                    | 82968<br>520<br>420<br>420<br>420<br>420                                                    | 12540<br>2700050<br>27000<br>2000<br>2000<br>2000<br>2000<br>2000                                                                                                    | COLD     COLD    | CREAM   | d96     | 0.M2 0    | 0.0     | 008                                                                                                    |
| A BONG<br>RANGERON<br>BREERON<br>BREERON<br>BREERON<br>CERTIN<br>RANGE<br>RANGE<br>RANGE                                                                                                    |                                                                                                    |                                                                                                    | Image: Control         Image: Control           Image: Control         Image: Control           Image: Contro                                                                                                    | \$275<br>110 -<br>218 1 10 | 88    | 555 B                                                                                                    | 2<br>0 01840<br>0 01840<br>0 01840<br>0 01840<br>0 01840<br>0 01840                                                                                                    | 8 <b>200</b><br>8 4<br>8 10<br>8 8<br>92- 1                                                                                                    | 10828 ×                                   | 4387 438<br>5869 536<br>5368 440<br>1448 728<br>438 278    | BB (%)<br>1900.00<br>10.01<br>90.71<br>10.01<br>2.75                                                                                                    | RESS<br>10462.07<br>4397.44<br>47.34<br>4.38                                                | 43940<br>27030752<br>27538<br>3534<br>4534<br>4449<br>4449<br>4547<br>4549                                                                                                    | CORR     STAR 4     SOURCEA     SOURCEA     SOURCEA     SOURCEA     SOURCEA     SOURCEA     SOURCEA     SOURCEA     SOURCEA     SOURCEA     SOURCEA     SOURCEA     SOURCEA     SOURCEA     SOURCEA     SOURCEA     SOURCEA                                                                                                    | Casaw   | 686     | G #42 @   | 0.0     | 888                                                                                                    |
|                                                                                                    | * 80.00 000<br>8:************************************                                                                                                    | 800 800 90<br>90 80 80<br>90 80 80<br>90 80 80<br>90 80 80<br>90 80<br>90<br>80<br>90<br>80<br>90<br>80<br>80<br>80<br>80<br>80<br>80<br>80<br>80<br>80<br>80<br>80<br>80<br>80 | IT         QUENE           SIS            SIS            SIS            SIS            SIS            SIS            SIS            SIS            SIS            SIS            SIS            SIS            SIS            SIS            SIS            SIS            SIS            SIS                                                                                                     | 200<br>34 -<br>24 -        | 88    | 508 8<br>9 900<br>9 900<br>9 7200                                                                                                    | 2<br>•1940<br>•19400<br>•1940<br>•1940<br>•1940<br>•1940<br>•1940<br>•1940<br>•1940<br>•1940<br>•1940<br>•1940<br>•19 | 8 <b>200</b><br>8 4<br>8 10<br>8 8<br>11<br>8 10<br>11<br>11<br>11                                                                                                    | 10818 (*)<br>2000<br>10<br>10<br>1        | 4387 438<br>2888 285<br>9596 640<br>11888 728<br>4328 278  | 88.00<br>1000.00<br>10.00<br>90.00<br>2.70                                                                                                    | 8388<br>1200.27<br>127<br>1290.4<br>239.4<br>129<br>129<br>129                              | 14 2000<br>175.00<br>175.00<br>127.00<br>130.00<br>130.00<br>140.00<br>140.0                                                                                                    | CORR     STARE     SOURCEAR     SOURCEAR     SOURCEAR     SOURCEAR     SOURCEAR     SOURCEAR     SOURCEAR     SOURCEAR     SOURCEAR     SOURCEAR     SOURCEAR     SOURCEAR     SOURCEAR     SOURCEAR     SOURCEAR                                                                                                    | CREN    | 686     | G#2 0     | 62 340  | 808                                                                                                    |
|                                                                                                    | * BAR ST                                                                                                    |                                                                                                    | #         QEB           \$25         -           \$25         -           \$26         -           \$27         -           \$28         -           \$28         -           \$28         -           \$28         -           \$28         -           \$28         -           \$28         -           \$28         -           \$28         -           \$28         -           \$28         -           \$28         -           \$28         -           \$28         -           \$28         -           \$28         -           \$28         -           \$28         -           \$28         -           \$28         -           \$28         -           \$28         -           \$28         -           \$28         -           \$28         -           \$28         -           \$28         -                                                                                                    | 809<br>94 -                | -     | 50 R<br>5 000<br>6 000<br>7 200<br>8 7200                                                                                                    | 2<br>0 020000<br>0 010000<br>0 010000<br>0 010000<br>0 010000                                                                                                    | 3 <b>3%0</b><br>3 4<br>4 10<br>4 5<br>12<br>1                                                                                                    | 10828 =<br>2001<br>3<br>10<br>1<br>1      | 4387 438<br>2888 289<br>8586 840<br>8488 728<br>4388 22%   | 88 (%)<br>1400.40<br>25.41<br>90.75<br>90.48<br>2.76                                                                                                    | 8388<br>847<br>847<br>838<br>838<br>838<br>838<br>838                                       | 14 35000<br>19 350 (19 54)<br>19 35<br>19 35     | C III     PAR 6     20000204     20000204     20000204     20000204     20000204     20000204     20000204     20000204     20000204                                                                                                    | Casar   | dis i   | G#2 0     | 62 0 80 | 828                                                                                                    |
|                                                                                                    | * 80.00 200<br>80.002000<br>10.0000<br>10.00000<br>10.00000<br>10.00000<br>10.00000<br>10.00000<br>10.00000                                                                                                    |                                                                                                    | ガニー     ガニー     ガニー     ガニー     ガニー     ガニー     ガニー     ガニー     ガニー     ズニー     ガニー     ズニー     秋三 ー     秋三 ー     秋三 ー                                                                                                    | 800<br>04 -                | -     | 508 A                                                                                                    |                                                                                                    | 8 <b>998</b><br>8 4<br>8 8<br>9 8<br>9 1                                                                                                    | 70828 (*)<br>700<br>7<br>8<br>8<br>1<br>1 | 4287 428<br>2489 248<br>95396 640<br>21488 728<br>4328 278 | 80 (%)<br>1403.40<br>52.40<br>52.70<br>94.80<br>2.71                                                                                                    | 13988<br>119802<br>1997.44<br>37.39<br>4.35                                                 | 4 3844<br>175.00<br>175.00<br>107.00<br>107.00<br>107.00<br>107.00<br>107.00<br>107.00<br>10.00<br>10. | CORR     STATE     STATE     ST | (383)×  | dis i   | G #2 0    | 62 340  | 028                                                                                                    |
|                                                                                                    | * 80.81 200<br>8:22/02.02<br>- 22. 000<br>- 22. 000<br>- 22.02<br>- 22.02<br>-                                                                                                    |                                                                                                    | 西<br>二<br>二<br>二<br>二<br>二<br>二<br>二<br>二<br>二<br>二<br>二<br>二<br>二                                                                                                    | 829<br>94 -<br>98 1 0      | 88    | 50 8<br>4 000<br>5 000<br>7 200<br>8 7200                                                                                                    | 2<br>• • 3 • • 0<br>• • • • • • • • • • • • • • • • •                                                                                                     | 8 200<br>6 8<br>8 8<br>9 1                                                                                                    | 10818 (*)<br>200<br>1<br>1<br>1<br>1      | 4387 438<br>539 438<br>539 440<br>1488 728<br>4388 22%     | 88 (%)<br>1940-00<br>1949<br>1949<br>1949<br>1949<br>1949<br>1949<br>1949<br>19                                                                                                    | 8388<br>11462<br>11<br>11<br>11<br>11<br>11<br>11<br>11<br>11<br>11<br>11<br>11<br>11<br>11 | 12384<br>(1958/14)<br>(1953)<br>(1953)<br>(1953)<br>(1953)<br>(1953)<br>(1954)<br>(1954)<br>(1954)<br>(1954)                                                                                                    | CON     CON     C | Clan    | d lis i | (m: 0     | 22 0 40 | 838                                                                                                    |
| ▲ none<br>■ Acamera<br>■ Reserve<br>■ Reserve<br>■                                                                                                    | * 80.00 200<br>8:55880.055<br>9:05 200<br>9:0580 200<br>9:0580 200<br>0:050 001<br>2:0580 8<br>*                                                                                                    |                                                                                                    | 西日日<br>第二日日<br>第二日日<br>1日日<br>1日日<br>1日<br>1日日<br>1日日<br>1日<br>1日<br>1日                                                                                                    | \$2%                       | 88    | 58 8<br>5 600<br>6 600<br>7 200<br>8 7200                                                                                                    | 2<br>• • • • • • • • • • • • • • • • • • •                                                                                                     | 8 <b>200</b><br>6 4<br>8 4<br>8 8<br>8 9<br>8 9<br>8 9<br>8 9<br>8 1<br>9<br>8 1<br>9<br>8 1<br>9<br>9<br>9<br>9<br>9<br>9<br>9<br>9<br>9<br>9<br>9<br>9<br>9<br>9<br>9<br>9<br>9<br>9<br>9 | 1001 (1)<br>2001<br>201<br>1<br>1<br>1    | 4387 438<br>2888 289<br>95388 640<br>4388 278<br>4388 278  | 88 (%)<br>1900 (%)<br>1909 (%)<br>1909 (%)<br>1909 (%)<br>1909 (%)<br>1909 (%)<br>1909 (%)<br>1909 (%)<br>1909 (%)<br>1909 (%)<br>1909 (%)<br>1900 (%)<br>1900 | 1250<br>127<br>127<br>128<br>128<br>129<br>129<br>129                                       | 1964)<br>1958<br>1958<br>1958<br>1958<br>1958<br>1958<br>195<br>195<br>195<br>195<br>195<br>195<br>195<br>195<br>195<br>195                                                                                                    | CONTRACTOR     CONTRACTOR      CONTRACTOR     CONTRACTOR     CONTRACTON     CONTRACTON     CONTRACTON     CONTRACTON     CONTRACTON      | CREM    | dia i   | G.HE 0    | 22 340  | 888                                                                                                    |
| 2 NORE                                                                                                    | * BAR 20<br>Briteline<br>Page West<br>* Boards are<br>* Boards are                                                                                                    |                                                                                                    | 四 2000<br>東京 -<br>東京 -<br>東三 -<br>東三 -<br>第一 4.11<br>南京 - 4.10<br>東三 - 4.10<br>東三 - 4.10<br>東西 - 4.10<br>東西<br>- 4.10<br>東西<br>- 4.10<br>東西<br>- 4.10<br>東西<br>- 4.10<br>東西<br>- 4.10<br>東西<br>- 4.10<br>東西<br>- 4.10<br>東西<br>- 4.10<br>東西<br>- 4.10<br>田<br>- 4.10<br>田                                                                                                    | 8504<br>141 -<br>168 1 10  | **    | 58 8<br>1 900<br>2 900<br>3 900<br>3 9000<br>3 9000<br>3 9000<br>3 9000<br>3 9000<br>3 9000<br>3 9000<br>3 9000<br>3 | 2<br>+1962<br>6 45462<br>6 45462<br>6 45462<br>6 4546457                                                                                                    | 8 <b>200</b><br>8 4<br>8 10<br>8 8<br>10<br>8 1<br>9<br>10<br>10<br>10<br>10<br>10<br>10<br>10<br>10<br>10<br>10<br>10<br>10<br>10                                                          | F8858 (*)<br>7000<br>1<br>1<br>1          | 4207 420<br>2389 240<br>2489 240<br>2489 278<br>4288 278   | 88 (%)<br>1900-00<br>10.07<br>10.08<br>2.76                                                                                                    | 113189<br>527<br>3231<br>3234<br>435                                                        | 1966)<br>1970<br>1970<br>1970<br>1970<br>1970<br>1970<br>1970<br>1970                                                                                                    | CONTRACTOR     CONTRACTOR      CONTRACTOR     CONTRACTOR     CONTRACTON     CONTRACTON     CONTRACTON     CONTRACTON     CONTRACTON      | 0885    | dia i   | 0 HE 0    | 12 340  | 838                                                                                                    |
| 2 0.002<br>2 2 2002<br>2 2002<br>2 2                                                                                                    | * BAN 20<br>2000<br>2000<br>20 |                                                                                                    | 2 388<br>20 -<br>21 -<br>21 -<br>21 -<br>21 -<br>21 -<br>21 -<br>21 -<br>21                                                                                                    | 809<br>34 -                | 88    | 50 8<br>1 100<br>2 100<br>2 700<br>1 7200                                                                                                    | 2<br>49400<br>49400<br>4940<br>49400<br>494000<br>494000<br>494000<br>494000<br>494000<br>494000<br>494000<br>494000<br>494000                                                                                                    |                                                                                                    | 78878 (*<br>2005<br>2<br>1<br>1<br>1      | 438 433<br>388 380<br>538 440<br>1888 738<br>438 238       | 88 (%)<br>1400 (%)<br>1540<br>1540<br>1540<br>1540<br>1540<br>1540<br>1540<br>1540                                                                                                    | E288<br>1188.20<br>2,907.44<br>3,24<br>4,25<br>4,25                                         | 1984<br>1998<br>1998<br>1998<br>1998<br>1998<br>1998<br>1998                                                                                                    | C 228     Figure 1     Sourcest     Sourcest     Sourcest     Sourcest     Sourcest     Sourcest     Sourcest                                                                                                    | Clean   | d84     | 0.HE 0    | 2 340   | 888                                                                                                    |

(图1)

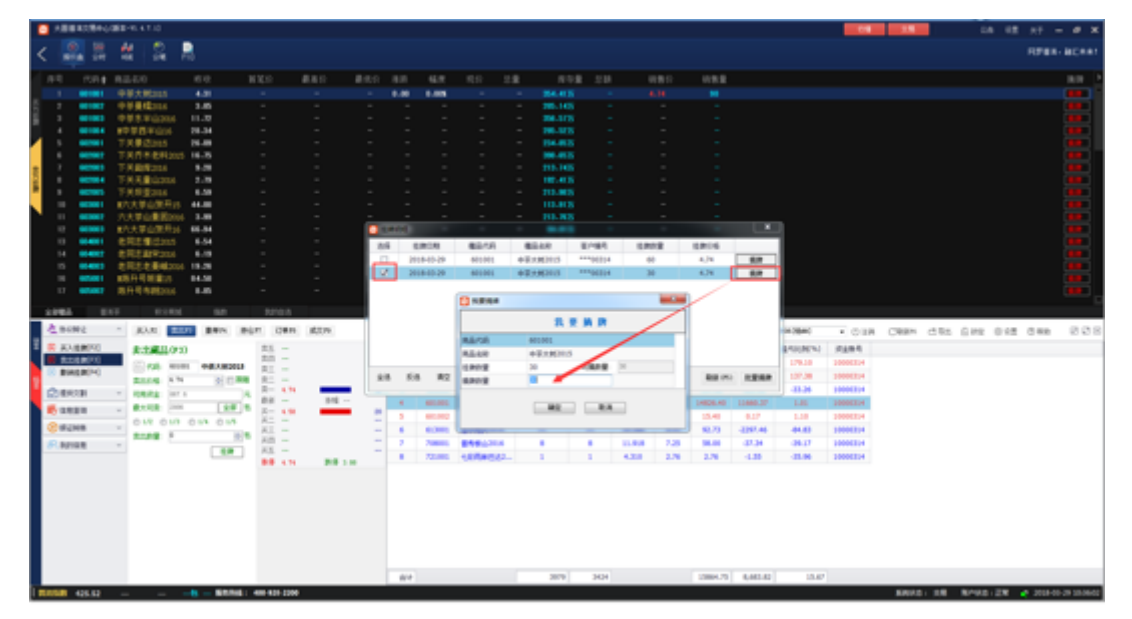

(图 2)

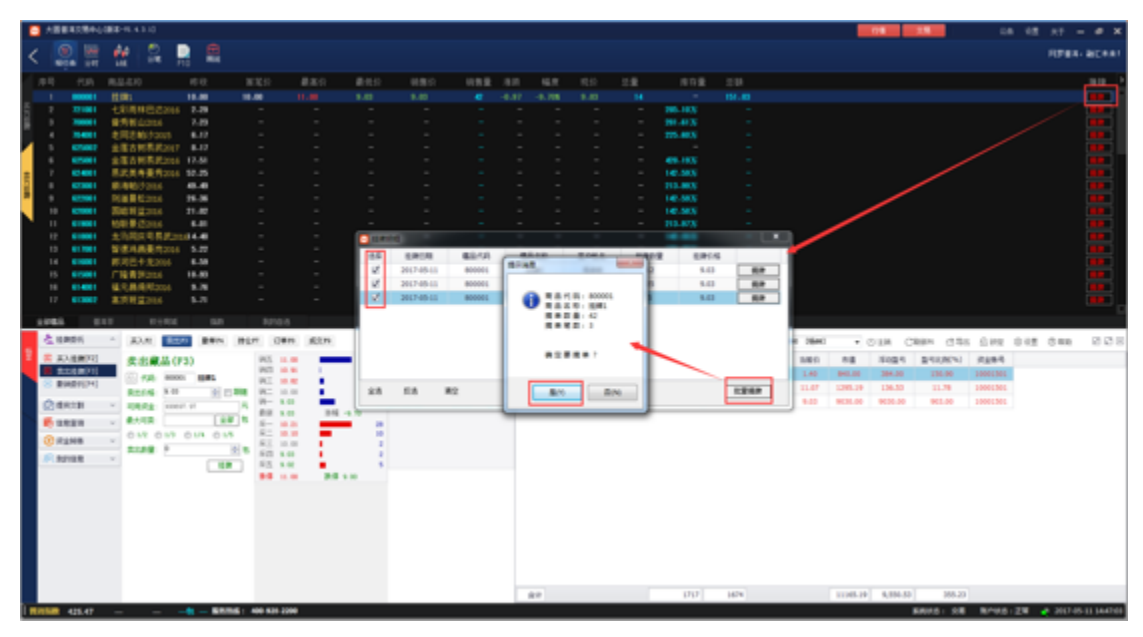

(图 3)

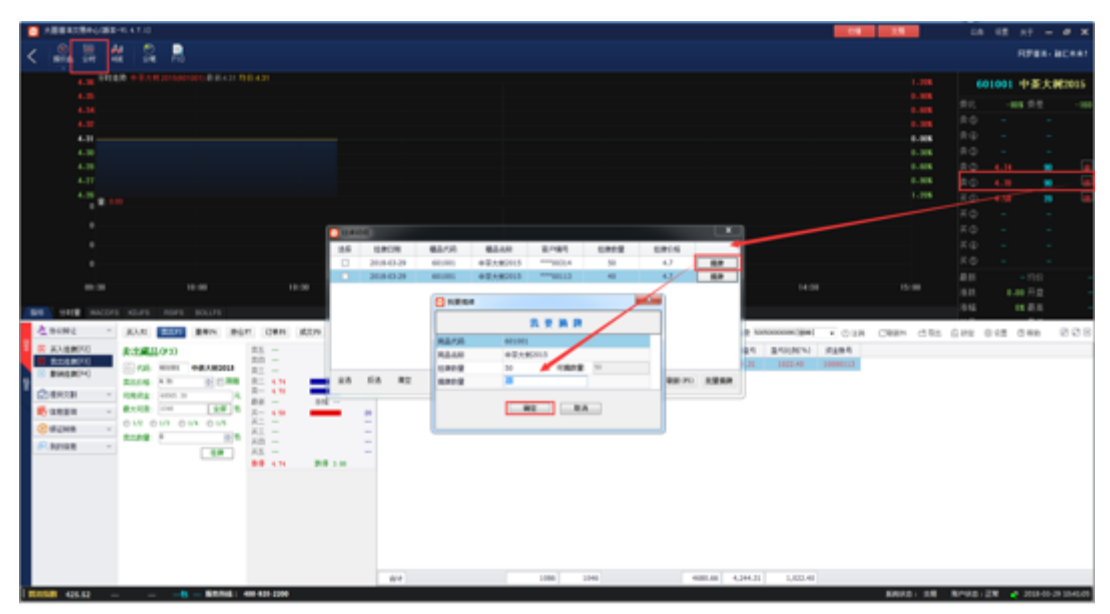

(图 4)

| ABBRORNOM    | 8-914.7.0                            |               |      |            |            |           |            |        |               |          |             | 10                      | 2.8       | 1.4  | 12 17     | - # X   |
|--------------|--------------------------------------|---------------|------|------------|------------|-----------|------------|--------|---------------|----------|-------------|-------------------------|-----------|------|-----------|---------|
| /            | M 🔍 🔍                                |               |      |            |            |           |            |        |               |          |             |                         |           |      | 1741      | - BCRAT |
| N 101 107    | 44 14 11                             |               |      |            |            |           |            |        |               |          |             |                         |           |      |           |         |
| 4.10         | 1876 + F.Y.H. Stringerson, B.H. 4111 |               |      |            |            |           |            |        |               |          |             |                         |           |      | 01001 中華; | K.#2015 |
| 4.00         |                                      |               |      |            |            |           |            |        |               |          |             |                         |           |      | -84.00    | - 194   |
| 4.0          |                                      |               |      |            |            |           |            |        |               |          |             |                         | 1.128     |      |           |         |
| 4.11         |                                      |               |      |            |            |           |            |        |               |          |             |                         | 0.005     |      |           |         |
| 4-11         |                                      |               |      |            |            |           |            |        |               |          |             |                         | 1.168     |      |           | -       |
| 4.12         |                                      |               |      |            |            |           |            |        |               |          |             |                         |           | 80   | 6.36      |         |
| 4.07         |                                      |               |      |            |            |           |            |        |               |          |             |                         |           | 80   | 1.3       |         |
| 1.0          |                                      |               |      |            |            |           |            |        |               |          |             |                         |           |      |           | n 😐     |
|              |                                      |               |      |            |            |           |            |        |               | _        |             |                         |           |      |           |         |
|              |                                      |               | - 1  | a weeks    |            |           |            |        |               |          |             | -                       |           |      |           |         |
| в.           |                                      |               |      | ERCR       | 68/3       | 6144      | 2/184      | EPPE   | EP16          |          | -           |                         |           |      |           |         |
| 10           |                                      |               | - 1  | 2018-00-29 | 401001     | +2,1,6213 | ***96304   |        | 4.74          |          |             |                         |           |      |           |         |
|              |                                      |               | - 1  | 2018-02-29 | 400000     | +0,4000   | ********** | 30     | 40 A          | 1        |             |                         |           |      |           |         |
|              |                                      |               |      | 2018-02-29 | 601001     | +2+6213   | *********  | 30     | 6.76          |          |             |                         |           |      |           |         |
| BR 9418 3642 |                                      |               |      |            |            |           | 104421     |        | The second    |          |             |                         |           | .046 | 1.018.018 | 4.38    |
| A news       | 23.0 20.0 20.0 Bits Bit              | ACD 080 000   |      |            |            | -         |            |        |               | 199.0    | NUMBER OF A | <ul> <li>018</li> </ul> | CREN CITS | Gire | 0.12 0.48 | 888     |
|              | 8:180.010                            | 81 -          | -1   |            |            |           |            |        |               | 1025     | BARRING ST  | 0484                    |           |      |           |         |
| R268070      | C. es. went                          | 88 -          | - 11 |            |            |           |            |        |               | 276.30   | 179.10      | 10000314                |           |      |           |         |
| COMBRIDE ST  | 2010 17 0 2 20                       | E 434         | - 20 |            |            |           |            |        |               | 4.38     | 107.08      | 10000314                |           |      |           |         |
| 2463         | Rent Int I                           | R- 4.9        |      |            |            |           |            |        |               | J 411.00 | 48.36       | 10006214                |           |      |           |         |
| Fanna -      | 8118 24 88 8                         | 27 1 20 20 10 |      | 4 80.000   | +0.15000   | 2000      | 2788       | 4.203  | 4.70 13800.30 | 12989.38 | 10.00       | 10006314                |           |      |           |         |
| 0.000        | 012 010 010 010                      | AL -          | =    | 5 60.000   | +1962004   |           | 3          | 2.808  | 3.80 15.40    | 4.17     | 1.18        | 10000314                |           |      |           |         |
| C. active    | 2128 F 101                           | AL -<br>28 -  | -    |            | A SHALL NO |           |            | 23.589 | 140 10.70     | -2287.48 |             | 10000114                |           |      |           |         |
| P. Market    |                                      | HE -          | -    |            | 10000000   |           |            | 4.710  | 1.76 1.76     | -1.35    | -11.04      | 10000214                |           |      |           |         |
|              |                                      | 88 414 28 18  |      |            |            |           |            |        |               |          |             |                         |           |      |           |         |
|              |                                      |               |      |            |            |           |            |        |               |          |             |                         |           |      |           |         |
|              |                                      |               |      |            |            |           |            |        |               |          |             |                         |           |      |           |         |
|              |                                      |               |      |            |            |           |            |        |               |          |             |                         |           |      |           |         |
|              |                                      |               |      |            |            |           |            |        |               |          |             |                         |           |      |           |         |
|              |                                      |               |      |            |            |           |            |        |               |          |             |                         |           |      |           |         |
|              |                                      |               |      |            |            |           |            |        |               |          |             |                         |           |      |           |         |
| -            |                                      |               |      |            |            |           |            |        |               |          |             |                         |           |      |           |         |
|              |                                      |               |      | 84         |            | 310       | 9 3324     |        | 14871.30      | 14,413.4 | 0 04.00     | 1                       |           |      |           |         |

(图 5)

注:1、卖方挂牌中直接点选摘牌时, 默认卖①价格(最优价格)。

2、藏品分时图中买、卖均显示五档价格。

3、藏品分时图中买方摘牌时准守价格优先原则必须先摘卖①,卖①摘完才开选择下 一档价格摘牌;同一档价格内可以自由选择摘牌。

4、选择卖①档以外的价格, 摘牌明细可以挂牌明细, 但不可摘牌。

#### 2. 卖方摘牌

交易商卖出藏品时,先进入买方挂牌行情显示栏,在有 买方挂牌时,点选摘牌卖出藏品。

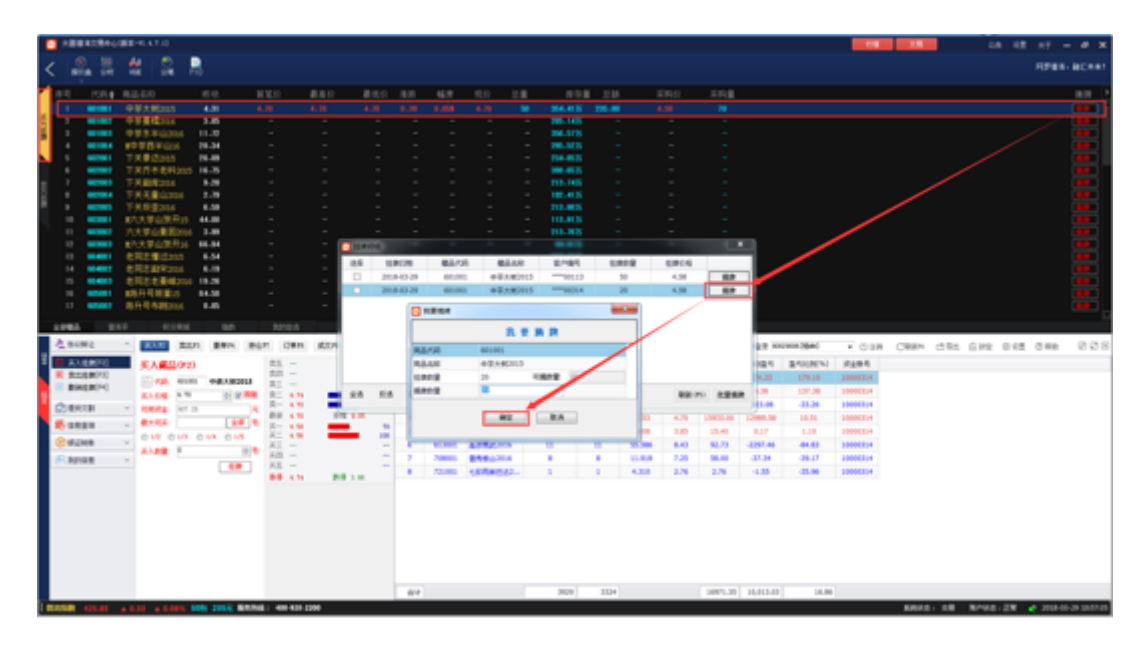

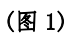

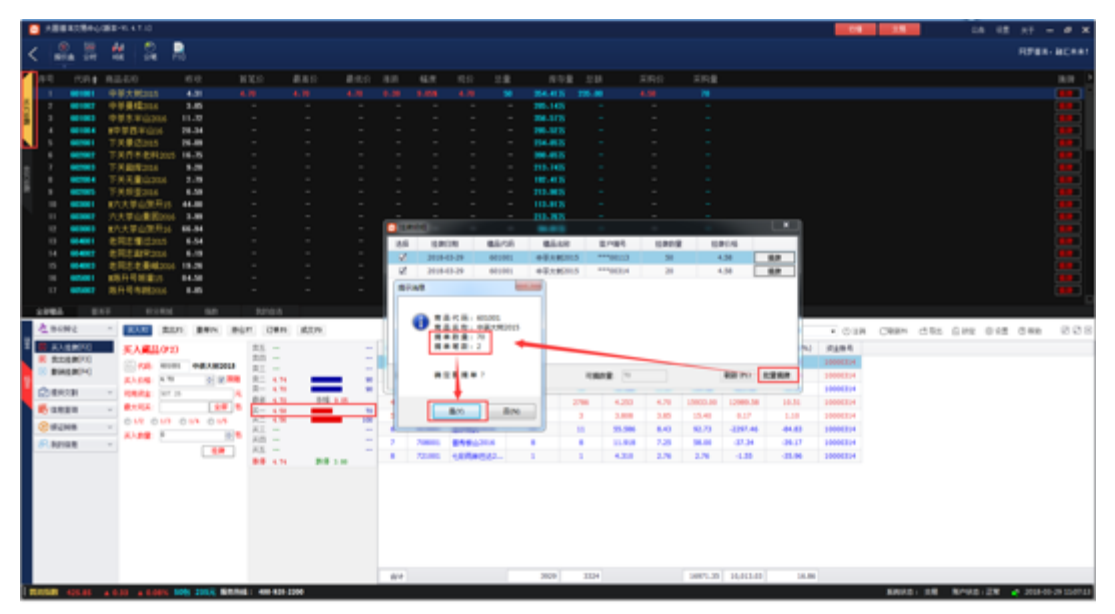

(图 2)

| ABBROSHQUER-N.4.1.0 |       |                                                                                                    |                        |        |     |                                      |                                                                                                    |                                                                                                    |                                                                                                    | 01                                                                                                    | 15                                                                   | 14   | 18 17 1                                                       | - # X               |
|---------------------|-------|----------------------------------------------------------------------------------------------------|------------------------|--------|-----|--------------------------------------|----------------------------------------------------------------------------------------------------|----------------------------------------------------------------------------------------------------|----------------------------------------------------------------------------------------------------|----------------------------------------------------------------------------------------------------|----------------------------------------------------------------------|------|---------------------------------------------------------------|---------------------|
| < [4] 第 4 [3] 月     |       |                                                                                                    |                        |        |     |                                      |                                                                                                    |                                                                                                    |                                                                                                    |                                                                                                    |                                                                      |      | FIFTH A                                                       | BCRRI               |
|                     | 14 1  | 100                                                                                                    | 81.15                  | E-MRT. | 012 | 1214                                 |                                                                                                    |                                                                                                    |                                                                                                    |                                                                                                    | 5.00<br>5.70<br>5.70<br>5.70<br>6.05<br>5.70<br>6.70<br>5.70<br>5.70 |      | 1001 001<br>1001 001<br>100<br>100<br>100<br>100<br>100<br>10 | C 1422035           |
|                     |       | 1403 6080                                                                                                    | +8.182015<br>+8.182015 |        | 50  | - 08                                 | 6.0                                                                                                    |                                                                                                    |                                                                                                    |                                                                                                    |                                                                      |      |                                                               | 4.38                |
|                     | 28 58 | Remain     Remain     Remain     Remain     Remain     Remain     Remain     Remain     Remain     Remain     Remain     Remain     Remain     Remain     Remain     Remain     Remain     Remain     Remain     Remain | R P I                  | EA P   | 10° | 88.95<br>20<br>80<br>728<br>23<br>23 | 2250<br>544<br>527<br>348<br>327<br>34<br>34<br>37<br>3<br>37<br>3<br>37<br>3<br>3<br>37<br>3<br>3<br>37<br>3<br>3<br>3<br>3 | 9 9 100<br>102 1<br>104<br>104<br>104<br>105<br>107<br>104<br>105<br>105<br>105<br>105<br>105<br>105<br>105<br>105<br>105<br>105 | 2001 2004<br>2004 200<br>20030<br>20030<br>20030<br>20030<br>20030<br>20030<br>20030<br>20030<br>20030<br>20030<br>20030<br>20030<br>20030<br>20030<br>20030<br>2004<br>2004 | CIR     Fige 4     Fige 4 | Cean dis                                                             | S PE | 1.00.40<br>1.00.20<br>0.42 0.940                              | 4.0<br>4.0<br>9 0 8 |

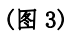

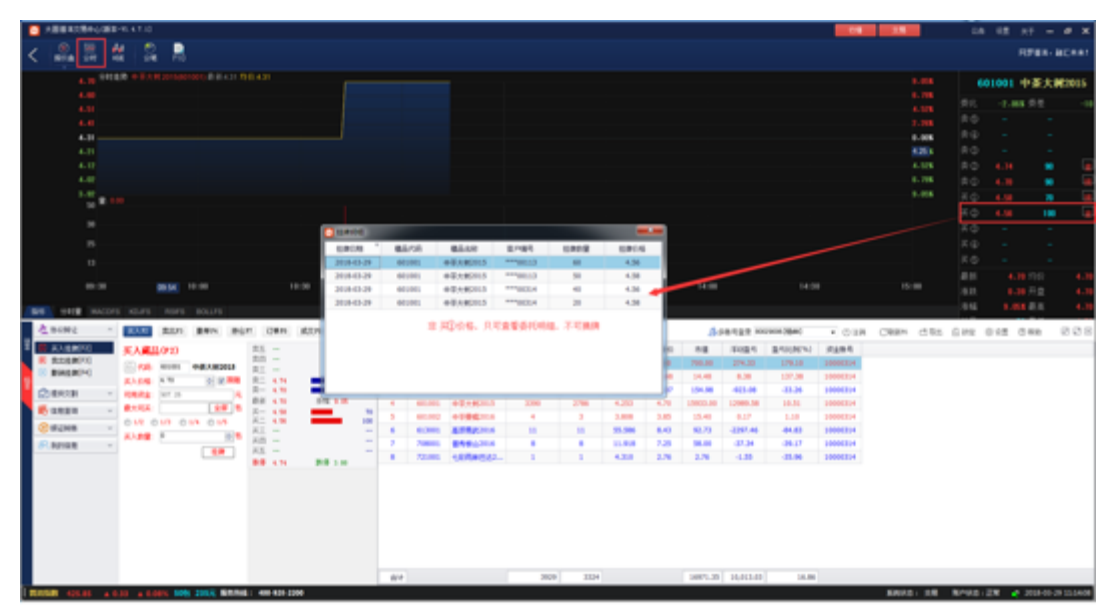

(图 4)

注:1、买方挂牌中直接点选摘牌时, 默认买①价格(最优价格)。

2、藏品分时图中买、卖均显示五档价格。

3、藏品分时图中买方摘牌时准守价格优先原则必须先摘买①,买①摘完才开选择下 一档价格摘牌;同一档价格内可以自由选择摘牌。

4、选择买①档以外的价格,摘牌明细可以挂牌明细,但不可摘牌。

四、查询

点击左侧操作栏信息查询,可以查询资金持仓[F7]、当 日订单[F8]、历史挂牌和历史摘牌信息。

| PARTING ADD - 11 4 1 10                     |                                     |                                              | 04 15                                                               | 18 18 HT - # X                                                                                                    |
|---------------------------------------------|-------------------------------------|----------------------------------------------|---------------------------------------------------------------------|----------------------------------------------------------------------------------------------------|
| < 🚑 🛱 🗱 🔒 🛢                                 |                                     |                                              |                                                                     | RPER-BORNT                                                                                                    |
| A 10 11 12 12 12 12 12 12 12 12 12 12 12 12 |                                     |                                              | . 40<br>. 70<br>. 70<br>. 70<br>. 70<br>. 70<br>. 70<br>. 70<br>. 7 | CO1001 中王大田2005     ボバ - 1-85 少王 - 48     ホー     ホウ     ホウ     ホウ     ホウ     ホウ     ホウ     ホウ     ホウ     ホウ     ホウ     ホウ     ホウ     ホウ     ホウ     ホウ     ホロ     ホロ |
|                                             |                                     |                                              |                                                                     | 10 4.0 10 4.0<br>10 1.0 12 4.0<br>10 1.0 12 4.0                                                                                                    |
|                                             | - 54 8.5/5 82.65<br>1 80.00 93/4013 | .3.9<br>8899 12292 023 189<br>103 194 238 23 | entin 1409 Innerit<br>India Sanka Nata<br>9455 Annormalia           | 600 000 210 210                                                                                                    |
|                                             |                                     | 1138 2046 \$229.2                            | 4,667.34 738.39                                                     |                                                                                                    |

(图1)

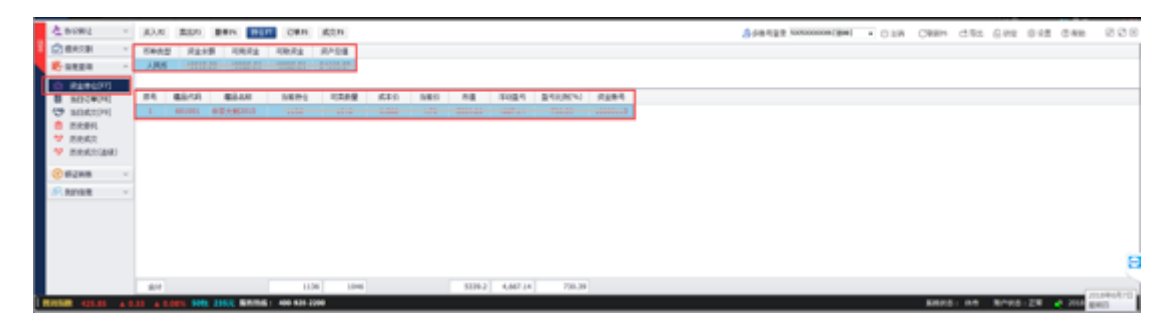

(图2)

| a nome -      | 30.8     | \$3.01   | BRN B  | Her. 🖬 | ALC: N      |      |      |        |      |       |
|---------------|----------|----------|--------|--------|-------------|------|------|--------|------|-------|
| 🖾 BASH 🗸      | 040      | 0.000    | 124048 | 48/08  | 6540        | 7966 | 7402 | \$2.96 | 成功測量 | 2.用副性 |
| Button -      | 100005   | 10.40.43 | 628    | 401001 | +3,7,82115  | 4.79 | 40   | 0.30   |      | 0.001 |
| () (0.000)    | 000006   | 18:42:34 | 86     | 601001 | 中菜大規2015    | 4,39 | 50   | 4,79   | 59   | 教育工作  |
| LI MARGINI    | 000008   | 10.55.29 | 0.9    | 001001 | +\$2,582013 | 4.38 | 50   | 0.30   |      | 电平衡性  |
| 479 subdition | 000000   | 10.00.04 | 08     | 001001 | +\$.5M2013  | 4.36 | 60   | 0.30   |      | 电平衡性  |
| 6 Rest        | <u> </u> |          |        |        |             |      |      |        |      |       |
| * 5960        |          |          |        |        |             |      |      |        |      |       |
| M mexical     |          |          |        |        |             |      |      |        |      |       |
|               |          |          |        |        |             |      |      |        |      |       |
| 0 82NB -      |          |          |        |        |             |      |      |        |      |       |
| Ranae -       |          |          |        |        |             |      |      |        |      |       |
|               |          |          |        |        |             |      |      |        |      |       |
|               |          |          |        |        |             |      |      |        |      |       |
|               |          |          |        |        |             |      |      |        |      |       |
|               |          |          |        |        |             |      |      |        |      |       |
|               |          |          |        |        |             |      |      |        |      |       |
|               |          |          |        |        |             |      |      |        |      |       |
|               | _        |          |        |        |             |      |      |        |      |       |

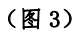

| BURE -          | 33.8   | 8.50      | -         | 081             | 162.11 |       |                |        |        |       |       |
|-----------------|--------|-----------|-----------|-----------------|--------|-------|----------------|--------|--------|-------|-------|
| O BADB ~        | (#4)   | 1011114   | @8/08     | 88.68           | 成为分析   | 61.08 | 至248月          | 成功编号   | 成功业绩   | 61108 | 2881  |
| <b>R</b> 1888 - | 000006 | 10.42.25  | 001001    | 00,9,90003      | 4.70   | 30    | ************** | 000001 | 235.00 | 62    | 883.8 |
| ID RARGERS      |        |           |           |                 |        |       |                |        |        |       |       |
| B MORANG        |        |           |           |                 |        |       |                |        |        |       |       |
| 2424(3)(10)     |        |           |           |                 |        |       |                |        |        |       |       |
| 9 BR42          |        |           |           |                 |        |       |                |        |        |       |       |
| 🗢 REAX(BR)      |        |           |           |                 |        |       |                |        |        |       |       |
| · ##\$10        |        |           |           |                 |        |       |                |        |        |       |       |
| RANKE -         |        |           |           |                 |        |       |                |        |        |       |       |
|                 |        |           |           |                 |        |       |                |        |        |       |       |
|                 |        |           |           |                 |        |       |                |        |        |       |       |
|                 |        |           |           |                 |        |       |                |        |        |       |       |
|                 |        |           |           |                 |        |       |                |        |        |       |       |
|                 |        |           |           |                 |        |       |                |        |        |       |       |
|                 | 6/4    |           |           |                 |        | 31    |                |        | 205.30 |       |       |
| NUMB 415.85 A-8 |        | HTS. 1981 | 2153 1000 | ME   400 K30 22 | 89     |       |                |        |        |       |       |

(图4)

| 4 BY 91                     | 演入社    | 素出わ 1       | BAN BOT     | 0.6410       | 63.79    |             |        |      |      |      |             | Sources and | <ul> <li>CIR</li> </ul> | CRIM        | (1965 A | PE 04     | 2 O HR     | 888      |
|-----------------------------|--------|-------------|-------------|--------------|----------|-------------|--------|------|------|------|-------------|-------------|-------------------------|-------------|---------|-----------|------------|----------|
| 2 BACH -                    | ERC?   | a make the  | -0.01       | 1.10 mil     | 81.69.10 | 0- E88      |        |      |      |      |             |             |                         |             |         |           |            |          |
| No. Balance                 | 0.00   | 0.000       | 0.000       | 0.000        | 68448    | 63.44       | 7.9646 | 7989 | 6116 | 6198 | 1949        |             |                         |             |         |           |            |          |
| In Referring                | 000025 | 00.42.00    | 2018-01-31  | 0.8          | 610063   | FRAMESOL.   | 9.00   | 1    | 6.00 |      | 建石炭化        |             |                         |             |         |           |            | _        |
| B MICW(H)                   | 000002 | 09.42.13    | 2018-01-01  | CR.          | 001001   | 00.19000    | 4.79   |      | 0.00 |      | 後末慶代        |             |                         |             |         |           |            |          |
| (9 M06274)                  | 000000 | 09/43/33    | 2018-01-01  | 04           | 001001   | 00.09000    | 4.80   | 1    | 4.80 | 1    | 後年度行        |             |                         |             |         |           |            |          |
| Elent                       | 000004 | 39.43.08    | 2018-01-31  | - 86         | 401001   | +0.440105   | 4.80   | 1    | 4.30 | 1    | 接卖委约        |             |                         |             |         |           |            |          |
| - DOM:                      | 000041 | 09.5431     | 2018-01-31  | - 04         | 001001   | +0.082015   | 4.80   | 1    | 4.80 | 1    | \$35.1.4    |             |                         |             |         |           |            |          |
| •                           | 000042 | 19.55.01    | 2018-01-21  | - 26         | 601001   | +0.082015   | 4,79   | 2    | 4.79 | 1    | 10天田村       |             |                         |             |         |           |            |          |
| <ul> <li>визна -</li> </ul> | 000040 | 19.55:34    | 2018-01-21  | - 26         | 601001   | +97,99115   | 4.79   |      | 4.79 | 3    | 输送费托        |             |                         |             |         |           |            |          |
| Range -                     | 000044 | 19.55.40    | 2018-01-21  | 86           | 601001   | +9.1.10115  | 4.79   | 1    | 4.79 | 1    | 682.4       |             |                         |             |         |           |            |          |
|                             | 000045 | 10.57.08    | 2018-01-01  | 86           | 601001   | +9.1.10111  | 4,79   | 5    | 4,79 | - 2  | 8824        |             |                         |             |         |           |            |          |
|                             | 000061 | 13/58/14    | 2018-01-01  | 26           | 001001   | +0.1.9(2013 | 4.79   |      | 4.79 |      | 8824        |             |                         |             |         |           |            |          |
|                             | 000062 | 13 58 23    | 2018-01-31  | - 26         | 001001   | 00,19(2013  | 6.79   | - 1  | 4.79 | - 1  | <b>机用口甲</b> |             |                         |             |         |           |            |          |
|                             | 000063 | 13.58.30    | 2018-01-31  | 0.0          | 001001   | 00,0,9(2015 | 4.80   | 1    | 0.00 |      | 後年費利        |             |                         |             |         |           |            |          |
|                             | 000064 | 13.58.56    | 2018-01-31  | 08           | 001001   | 00,0,9(2015 | 4.81   | 1    | 0.00 |      | 接定原则        |             |                         |             |         |           |            | 100      |
|                             | 000066 | 141539      | 2018-01-31  | - 26         | 601001   | +0.0M2015   | 4,79   | 1    | 4.79 | 1    | 输送费利        |             |                         |             |         |           |            | - C      |
|                             | 000067 | 141551      | 2018-01-31  | -04          | 601001   | +#XM2015    | 4,79   | 1    | 4.79 | 1    | 6824        |             |                         |             |         |           |            |          |
| MARSHI 425.05 A.0           |        | ANN. 1015 1 | INC. BRINGS | 488 409 2388 |          |             |        |      |      |      |             |             |                         | <b>EXAM</b> |         | -448 - 21 | 🛛 🥑 2018-0 | 12112030 |

(图5)

| 4.86992 -  | 英人町     | 素白の     | BALL BUT   | 088         | 成立わ         |            |        |      |            |        |      |        | \$28492R | tortoonoon ( iges ) | <ul> <li>018</li> </ul> | CREM | 0.85 | 0.992 | 0.02 | 0.98 | 888 |
|------------|---------|---------|------------|-------------|-------------|------------|--------|------|------------|--------|------|--------|----------|---------------------|-------------------------|------|------|-------|------|------|-----|
| Carear -   | EMI     | 10.000  | 9.8 5-     | 11.1110 204 | 4 10 10     | 0- I II    |        | 8    |            |        |      |        |          |                     |                         |      |      |       |      |      |     |
| R-sea -    | 0.00    | 10100   | 411/184    | al transfer | 83.40       | #140       | 40.044 | 0104 | 2040       | 4244   | 0.00 | 1.0.04 |          |                     |                         |      |      |       |      |      |     |
| 0 R484275  | and a   | And and | 2010.01.02 | 101010      | And in case | all same   | 3.10   | 100  |            | 216.24 | 0.05 | BALL 1 |          |                     |                         |      |      |       |      |      |     |
| B MECHINI  | 1000005 | 000001  | 2018-01-29 | 10.55.24    | 401.001     | +2+8215    | 4.78   |      |            | 4.78   | 0.51 | 82.0-  |          |                     |                         |      |      |       |      |      |     |
| (7 MIRCON) | 000002  | 000005  | 2018-01-29 | 09.55.20    | 601,003     | +211010    | 4.78   | 1    | *********  | 4.78   | 0.85 | REAL   |          |                     |                         |      |      |       |      |      |     |
| 6 5884     | 1000006 | 000002  | 2018-01-29 | 19.55.34    | 401,003     | +0.0013    | 4.79   | 1    | *********  | 4.79   | 0.85 | 用品系入   |          |                     |                         |      |      |       |      |      |     |
| T REAR     | 1000003 | 000002  | 2018-01-29 | 49.55.34    | 601,003     | 0224010    | 6.79   |      | ********** | 4.79   | 0.50 | RARD   |          |                     |                         |      |      |       |      |      |     |
| A 1000380  | 10002   | 200007  | 2010/01/21 | 1009633     | B0.001      | ##338.000  | 1.00   |      |            | 1.80   | 9.50 | READ   |          |                     |                         |      |      |       |      |      |     |
| C BUNS -   | 400003  | 000007  | 2018-01-31 | 09.04.33    | 40,003      | 001000     | 4.80   | 1    | ****00113  | 4.80   | 0.85 | 用品に入   |          |                     |                         |      |      |       |      |      |     |
| Range v    | 000028  | 000008  | 2018-01-31 | 09.55.42    | 400,000     | 00,46313   | 4.79   | 1    |            | 4.79   | 0.50 | RARE   |          |                     |                         |      |      |       |      |      |     |
|            | 000039  | 000009  | 2018-01-31 | 09.57.09    | 601,003     | 00,46313   | 4.79   | 2    |            | 8.28   | 1.88 | 用品类化   |          |                     |                         |      |      |       |      |      |     |
|            | 400037  | 000008  | 2018-01-31 | 09.55.42    | 401001      | 00,0000    | 4.79   | 1    |            | 4.79   | 0.85 | 用品化入   |          |                     |                         |      |      |       |      |      |     |
|            | 000037  | 000009  | 2018-01-31 | 09.57.09    | 601001      | 0.01492125 | 4,79   | 2    | ****98113  | 8.58   | 0.83 | 用品に入   |          |                     |                         |      |      |       |      |      |     |
|            | 400028  | 000018  | 2018-01-21 | 18:51:56    | 481,881     | +8,48203   | 4.80   | 1    | ****96314  | 4.80   | 0.49 | 用品件工   |          |                     |                         |      |      |       |      |      |     |
|            | 1000+5  | 000013  | 2018-01-21 | 13:58:17    | 681,001     | +=         | 4,79   | 1    | ****98113  | 4.79   | 0.49 | 用品件工   |          |                     |                         |      |      |       |      |      |     |
|            | 100046  | 000014  | 2018-01-21 | 13:59:23    | 481,001     | +=         | 4,79   | 1    | ****98113  | 4.79   | 0.48 | 用品件工   |          |                     |                         |      |      |       |      |      |     |
|            |         |         |            |             |             |            |        |      |            |        |      |        |          |                     |                         |      |      |       |      |      |     |

(图6)

# 五、出入金

点击左侧操作栏银证转账,可进行出入金、出入金记录 查询、银行签解约等操作。

1、出入金

先通过资金密码验证,输入资金密码及验证码正确后进入出入金操作页面,可以进行入金、出金、调拨等操作。

|     | 大園著             | 洱交易中心             | [版本-V1.5.1.3]    |                 |                                                         |          |         |          |      |                      |         |        |       | 行情    | 交易    | 公告    | 设置           | 关于 -      | - @ X         |
|-----|-----------------|-------------------|------------------|-----------------|---------------------------------------------------------|----------|---------|----------|------|----------------------|---------|--------|-------|-------|-------|-------|--------------|-----------|---------------|
| <   | <b>()</b><br>买) |                   | 授价盘 分时     分时    | ∲∳<br>k线        | <ul> <li>一</li> <li>分</li> <li>第</li> <li>F1</li> </ul> |          |         |          |      |                      |         |        |       |       |       |       |              | 网罗普洱      | ,融汇未来!        |
|     | 序号              |                   |                  | 涨幅              |                                                         | 现价會      | 总量      | 现量       |      | 开盘                   | 最高      | 最低     |       |       | 买量    | 卖量    |              |           | >             |
| 买   |                 | 721001            | 七彩雨林巴达201        | 6 0.00 <b>%</b> | 0.00                                                    | 2.30     |         |          | 2-30 |                      | 2.30    |        |       | 2-30  |       |       | 0.90         | -99-32%   | A             |
| 方   |                 | 601002            | 中茶曼橋2016         | -9.96%          | -0-28                                                   | 2.53     | 1190    |          | 2-81 | 2.57                 |         | 2.53   | 2.53  | 2-79  | 159   |       | 1.21         | -82 - 49% |               |
| 短度  |                 | 601001            | 中茶大树2015         | -9.32%          | -0-26                                                   | 2.53     |         |          | 2.79 |                      |         | 2.51   |       | 2-51  |       | 752.4 | 2.59         | -100-00%  |               |
|     |                 | 617001            | 智德鸿昌曼岗201        | 6 -4-46%        | -0-12                                                   | 2.57     | 2075    | 420      | 2-69 |                      |         | 2.50   | 2.50  |       |       | 154   | 0.22         | -10-64%   |               |
|     |                 | 602004            | 下关无量山2016        | -10-06%         | -0-32                                                   | 2-86     | 4789    |          | 3-18 | 2.86                 |         | 2-86   |       | 2-86  |       | 1059  | 0.51         | -100-00%  |               |
| 185 |                 | 603002            | 六大茶山曼図201        | 6 1-11%         | 0-06                                                    | 5.45     |         |          | 5.39 |                      |         | 5-45   | 5.25  | 5-53  |       |       |              | -92 -73%  |               |
| 兴方  |                 | 704001            | 老同志帕沙2015        | -9 -98%         | -0-62                                                   | 5.59     | 1751    |          | 6-21 | 6.21                 | 6-21    | 5.59   |       | 5-59  |       | 2291  | 0.12         | -100-00%  |               |
| 挂   | 8               | 601003            | 中茶东半山2016        | 0 - 49%         | 0.03                                                    | 6-17     | 178381  |          | 6-14 | 6.14                 | 6-50    | 5.78   | 5.87  | 6-11  | 10    | 118   | 1.31         | -81 -52%  |               |
| 牌   | 9               | 619001            | 柏联景迈2016         | 0 - 49%         | 6 0.03                                                  | 6-19     |         |          | 6-16 | 6-22                 | 6-22    | 6-13   |       | 6-20  |       | 99    |              | -100-00%  |               |
|     | 10              | 604001            | 老同志憧辺2015        | 0.00%           | 0-00                                                    | 6-54     |         |          | 6-54 |                      |         |        |       |       |       |       |              |           |               |
|     | 全部藏品            | 용고                | 茶 积分商城           |                 |                                                         |          |         |          |      |                      |         |        |       |       |       |       |              |           |               |
| ž   | 交易委托            | E v               |                  |                 |                                                         |          |         |          | ł    | <mark>心</mark> 多账号登录 | 8002*** | *[杨@@] | ▼ ①注销 | C刷新76 | 己导出   | 合锁定   | @ 6 <u>5</u> | ②帮助       | 2 2 X         |
| ₽   | 提货交割            | J ~               |                  |                 |                                                         |          |         | 验证资      | 资金密码 | 3                    |         |        |       |       |       |       |              |           |               |
| R   | 信息查询            | ) ~               |                  |                 |                                                         |          |         |          |      |                      |         |        |       |       |       |       |              |           |               |
| E   | 银证转账            | ÷ ^               |                  |                 | 72                                                      | 输入资金密码:  |         |          |      |                      |         |        |       |       |       |       |              |           |               |
| ۲   | 出入金             |                   |                  |                 |                                                         |          |         |          |      |                      |         |        |       |       |       |       |              |           |               |
| =   | 出入金济            | <del></del><br>俞水 |                  |                 |                                                         | 请输入验证码:  |         |          |      | nQRX-                |         |        |       |       |       |       |              |           |               |
| =   | 签约管理            | ₽                 |                  |                 |                                                         |          |         |          |      | N 40 8 11            |         |        |       |       |       |       |              |           |               |
| P   | 我的信息            | 1 ×               |                  |                 |                                                         |          |         | :        | 确定   |                      |         |        |       |       |       |       |              |           |               |
| 1   | 泪指数             | 123.47            | ▲ -1.82 ▲ -1.45% | 84.8266         | 厉包 21,98                                                | 6,347元服务 | 继: 400- | 928-2200 |      |                      |         |        |       | 系统状   | 态: 闭市 | 账户状态  | : 正常         | 2017-0    | 5-21 15:47:54 |

(图1)

| 1  | <b>0</b> \$ | .88     | 東京島中心   | (B(\$-11.5.1.3) |                |          |        |              |              |          |       |            |      |      |                           | 69    | 文務        | - 61          | 6 ().E | NT -     | - @ X          |
|----|-------------|---------|---------|-----------------|----------------|----------|--------|--------------|--------------|----------|-------|------------|------|------|---------------------------|-------|-----------|---------------|--------|----------|----------------|
| <  | <           | Ø       |         | 100 NOT         | ee<br>kaa      |          | F10    |              |              |          |       |            |      |      |                           |       |           |               |        | RPER     | • BCR#!        |
| 7  | 序目          |         |         | 名称              |                | 848      | 港鉄     | 现价量          | 总量           | 現量       |       | 开盘         | 最高   | 最低   |                           |       | 天皇        | 含量            | 量比     |          | 2              |
| =  | 1           |         | 721001  | 七彩高林巴达3         |                | .00%     | 0.00   | 2.30         |              |          | 2.30  |            | 2.30 |      |                           | 2.30  |           |               | 0.90   |          |                |
| 方  | 1           |         | 801002  | 中茶曼橋2016        |                | .96%     | -0.28  | 2.53         | 1190         |          | 2.81  | 2.57       |      | 2.53 | 2.53                      | 2.79  | 158       |               | 1.21   | -82.495  |                |
| 12 | - 1         |         | 601001  | 中茶大树2015        |                | -32%     | -0.26  | 2.53         |              |          | 2.78  |            |      | 2.51 |                           | 2.51  |           | 752.4         | 2.59   | -100.00% |                |
|    | 4           | ¢.      | 617001  | 智徳鸿昌景均2         |                | -465     | -0.12  | 2.57         | 2075         | 429      | 2.69  |            |      | 2.50 | 2.50                      |       |           | 154           | 0.22   | -10.64%  |                |
|    |             |         | 60200-4 | 下关无量山201        |                | -065     | -0.32  | 2.86         | 4789         |          | 3.18  | 2.86       |      | 2.86 |                           | 2.86  |           | 1859          | 0.51   | -100.00% |                |
| _  |             |         | 603002  | 六大宗山景田2         |                |          | 0.06   | 5.45         |              |          | 5.39  |            |      | 5.45 | 5.25                      |       |           |               |        | -92.735  |                |
| 素  |             | 1       | 704001  | 老問志帕/5201       |                | -96%     | -0.62  | 5.58         |              |          | 6-21  | 6-21       | 6.21 | 5.58 |                           | 5.58  |           | 2291          | 0.12   | -100.00% |                |
| 뵨  |             | 1       | 601003  | 中華素単山201        |                | .405     | 0.03   | 6.17         | 176361       |          | 6.14  | 6.14       | 6.50 | 5.78 | 5.87                      | 6.11  |           |               | 1.31   | -61.52%  |                |
| 17 |             |         | 619001  | 10年1月122016     |                | .495     | 0.03   | 6.19         |              |          | 6.16  | 6.22       | 6.22 | 6.13 |                           | 6.29  |           |               |        | -100.00% |                |
|    | '           | 10      | 634001  | 名用名書d2005       | 5 0            | .00%     | 0.00   | 6.54         |              |          | 8.54  |            |      |      |                           |       |           |               |        |          |                |
|    |             |         |         | <b>1</b> 898    |                |          |        |              |              |          |       |            |      |      |                           |       |           |               |        |          |                |
|    |             | LIST C  |         |                 |                |          |        | 1011010      |              |          | ROUTE | <b>2</b> 8 | x    |      |                           |       |           | 0             |        |          |                |
| 12 |             | opers   |         |                 |                |          |        |              |              |          |       | 40         | _    |      | <ul> <li>O IIM</li> </ul> | CRHN  | C 42      | PD BAR        | 0.62   | (C) AND  | 000            |
|    |             |         |         |                 |                |          |        |              |              |          |       |            |      |      |                           |       |           |               |        |          |                |
| Б  | 2 18 1      | 100     | ~       |                 |                |          |        |              |              | 验证       | 1 A   | 资金都行能的     | 調査   |      |                           |       |           |               |        |          |                |
|    | Las         | -       | ~       |                 |                |          |        |              |              |          | -     |            |      |      |                           |       |           |               |        |          |                |
| E  | 0 14.10     | 1.30.14 |         |                 |                |          |        |              |              |          | _     |            |      |      |                           |       |           |               |        |          |                |
| 1  | 0 182       | 948     | ~       |                 |                |          | 201    | N N M M M PA |              |          |       |            | #2   |      |                           |       |           |               |        |          |                |
|    | ) ±1        | ١£      |         |                 |                |          |        |              |              |          |       |            | _    |      |                           |       |           |               |        |          |                |
|    | = 出)        | 、金沢     | *       |                 |                |          |        | MAL NOTING   | 1072         |          |       | nORX-      |      |      |                           |       |           |               |        |          |                |
|    | - 324       | 100     |         |                 |                |          |        |              | -4-          |          |       | 21.9.24    |      |      |                           |       |           |               |        |          |                |
|    | _           |         |         |                 |                |          |        |              |              |          |       |            |      |      |                           |       |           |               |        |          |                |
| 8  | R, ##       | 法息      | ÷       |                 |                |          |        |              |              |          | 82    |            |      |      |                           |       |           |               |        |          |                |
|    |             |         |         |                 |                |          |        |              |              |          |       |            |      |      |                           |       |           |               |        |          |                |
| -  |             | _       | _       |                 | _              |          |        |              |              |          |       |            |      |      |                           | -     |           | Provide state |        |          |                |
| 1  | a faile     | at i    | 123.47  | A -1.82 A -1.45 | 5 <b>8</b> 4.1 | 1200/513 | 21,966 | 34776 100    | 1945 : 400-5 | 211-2200 |       |            |      |      |                           | B.HUX | 10 I 10 B | 10,0163       | 1.15%  | 2017-0   | 25-21 15:47:54 |

(图 2)

|                       | 大園書           | 洱交易中心            | [版本-V1.5.1.3]                                                                                                    |                  |                                                |              |          |                 |              |                  |              |              |      | 行情           | 交易         | 公律        | 5 设置    | 关于        | - C     | ı x     |
|-----------------------|---------------|------------------|----------------------------------------------------------------------------------------------------|------------------|------------------------------------------------|--------------|----------|-----------------|--------------|------------------|--------------|--------------|------|--------------|------------|-----------|---------|-----------|---------|---------|
| <                     | <b>後</b><br>天 |                  | ※      ※      ※      ※      ※      ※      ※      ※      ※      ※      ※      》     ※      が     魚     竹     魚     竹     魚     町     ※ | ∲¢<br>k∰         | <ul> <li>一</li> <li>分電</li> <li>F10</li> </ul> |              |          |                 |              |                  |              |              |      |              |            |           |         | 网罗普洱      | I, Āģī  | _未来!    |
|                       | 序号            |                  |                                                                                                    | 涨幅               |                                                | 现价會          | 总量       | 现量              |              | 开盘               | 最高           | 最低           |      |              | 买量         | 卖量        |         |           |         | >       |
| 买                     |               | 721001           | 七彩雨林巴达20                                                                                                    | L6 0.00 <b>%</b> | 0.00                                           | 2.30         |          |                 | 2-30         |                  | 2.30         |              |      | 2.30         |            |           | 0.90    | -99-32%   |         |         |
| 方世                    |               | 601002           | 中茶曼橋2016                                                                                                    | -9.96%           | -0-28                                          | 2.53         | 1190     |                 | 2-81         | 2.57             |              | 2-53         | 2.53 | 2.79         | 159        |           | 1.21    | -82 - 49% |         |         |
| 牌                     |               | 601001           | 中茶大树2015                                                                                                    | -9.32%           | -0.26                                          | 2.53         |          |                 | 2.79         |                  |              | 2-51         |      | 2-51         |            | 752.4     | 2.59    | -100-00%  |         |         |
|                       |               | 617001           | 智德鴻昌曼岗20                                                                                                    | 16 -4-46%        | -0-12                                          | 2.57         | 2075     | 420             | 2-69         |                  | 2-95         | 2.50         | 2.50 |              |            | 154       | 0.22    | -10-64%   |         |         |
|                       |               | 602004           | 下关无量山2016                                                                                                    | -10-06%          | -0.32                                          | 2-86         | 4789     | 20              | 3-18         | 2.86             | 3-24         | 2-86         |      | 2-86         |            | 1059      | 0.51    | -100-00%  |         |         |
| 32                    | 6             | 603002           | 六大茶山曼図20                                                                                                    | 16 1-11%         | 0.06                                           | 5-45         | 5        |                 | 5.39         | 5.77             | 5-77         | 5-45         | 5.25 | 5-53         |            |           |         | -92 -73%  |         |         |
| 方                     |               | 704001           | 老同志阳沙2015                                                                                                    | -9-98%           | -0.62                                          | 5-59         | 1751     |                 | 6-21         | 6.21             | 6-21         | 5.59         |      | 5-59         |            | 2291      | 0.12    | -100-00%  |         |         |
| 挂曲                    | ð<br>n        | 601003           | 中东东于山2016                                                                                                    | 0 49%            | 0.03                                           | 0-17         | 178381   |                 | 6-14<br>e 1e | 0.14             | 6-00<br>e oo | 0-78<br>0-19 | 0-87 | 6-11<br>e.00 | 10         | 118       | 1-31    | -81-32%   |         |         |
| 7++                   | 9<br>10       | 613001<br>604001 | 10000000<br>米国主機対2016                                                                                                    | 0-43%            | 0.00                                           | 0-10<br>8 54 |          |                 | 6.54         |                  |              | 0-10         |      |              |            | aa<br>_   |         | -100-001- |         |         |
|                       |               | 004001           | AS [0], 2, [B] (12013                                                                                                    | 0.00#            | 0.00                                           | 0-34         |          |                 | 0-34         |                  |              |              |      |              |            |           |         |           |         |         |
|                       | 全部藏品          | 普洱               | 林 初日<br>秋 初日<br>秋 初日<br>秋 日<br>秋 日<br>秋 日<br>秋 日<br>秋 日<br>秋 日<br>秋 日<br>秋                                                            |                  |                                                |              |          |                 |              |                  |              |              |      |              |            |           |         |           |         |         |
| 2                     | 交易委托          | - v              |                                                                                                    |                  |                                                |              |          |                 | đ            | 冬眠是發表            |              |              | ・小注  | 4 (2回気で      |            | 白絲定       | 命语書     | ②邦助       | R       | 122     |
|                       |               |                  |                                                                                                    |                  |                                                |              |          |                 | 2            | - 30 XN -3 22 XN |              |              | 0.1  | - Ostanti    | - <u> </u> | LT DOE    | -07 OCM | 0 1110    | -       |         |
|                       |               |                  | 出入会操作                                                                                                    |                  |                                                |              | 54       | 白全領   201       | 7-05-21 15   | -51-55           |              |              |      |              |            |           |         |           |         |         |
|                       | 提货交割          | - v              | Children P                                                                                                    |                  |                                                |              | ~        | o sactor l'acca | .,           | ****             |              |              |      |              |            |           | MITTAL  |           |         |         |
| 5                     | 信息查询          | ) ~              |                                                                                                    |                  |                                                |              |          |                 |              | Con XIV-         |              |              |      | 归间级风虹        |            |           | 30%     | ^         |         |         |
| æ                     | 银证装用          | ÷ ^              | 等姚类型:                                                                                                    | 曾冯亲赋尸,           |                                                |              |          |                 | 51252        | - 3              | 金账户 )        |              |      | 0.00         |            |           | 0.00    |           |         |         |
|                       | - MALINA      |                  | 选择银行:                                                                                                    | 请选择              | ~                                              |              |          |                 | 800          | (普洱              | (账户 )        |              |      | 6.25         |            |           | 0.00    |           |         |         |
| ۲                     | 出入金           |                  |                                                                                                    |                  |                                                |              |          |                 |              |                  |              | لاهم         |      | 6.05         |            |           |         |           |         |         |
|                       | 出入金           | <b>窄</b> 水       | 金额:                                                                                                    |                  | (                                              | 单位:元 積       | ɛɛ:分)    |                 |              |                  |              | =11          |      | 0.25         |            |           |         |           |         |         |
|                       | 签约管           | Ŧ                | 10.0                                                                                                    |                  |                                                |              |          |                 | 银行           | 一派               |              | 银行           |      | 当日出入金        |            | <u>**</u> | 前最大可    | 出金額       |         |         |
| 50                    | 我的信息          |                  | 黄玉松树:                                                                                                    |                  |                                                |              |          |                 | 6214         |                  |              | 光大           |      | 0.00         |            |           | 0.00    |           |         |         |
| A:2 単名 (MAA)<br>确定 重苦 |               |                  |                                                                                                    |                  |                                                |              |          |                 |              |                  |              | - U          |      |              |            |           |         |           |         |         |
|                       |               |                  |                                                                                                    |                  |                                                |              |          |                 |              |                  |              |              |      |              |            |           |         |           |         |         |
| Ì #                   | 泪指数           | 123.47           | ▲ -1.82 ▲ -1.45%                                                                                                    | 84.8266          | 万包 21,986                                      | ,347元 服务     | 热线: 400- | 928-2200        |              |                  |              |              |      | 系统状          | 态: 闭市      | 账户状态      | :正常     | 2017-     | 05-21 1 | 5:51:58 |
| <u> </u>              |               |                  |                                                                                                    |                  |                                                |              |          |                 |              |                  |              |              |      |              |            |           |         |           |         |         |

(图 2)

2、出入金流水

交易商可以根据要查询的时间选择查询日期(日期范围 不能超过7天)点击查询。

| 在1980年 ·   |          |                   |                     |    | Are428 400- |        | CREM dis | 002 002 0M0 | 828 |
|------------|----------|-------------------|---------------------|----|-------------|--------|----------|-------------|-----|
| 0.0413 ·   | 8004     | 14/08             |                     |    |             |        |          |             | - 1 |
| 8 #2#8 ·   | #404 205 | 1047 🔄 R 201-1041 | 12 ms               |    |             |        |          |             | - 1 |
| 9 EAR      |          |                   |                     |    |             |        |          |             | - 1 |
| 20160      | 89       | 12.4              | Brasil              | 80 | 1.8         | 入由     | W/D      | 81          | . 1 |
| P. MINER V | 1        | 14249792          | 2015-12-09 10/11/1  | 用式 | 505.00      |        | 18       | 日本作用        |     |
|            | 3        | 14088704          | 2011-12-09 10:10:25 | 88 | 105.05      |        | 外間       | 二点中和        |     |
|            | 1        | 14289714          | 2015-12-09-2010-18  | 88 | 500.00      |        | 403      | 1000        |     |
|            | 4        | 14289712          | 2015-12-01 10:90-05 | 88 | 1000.00     |        | 2.00     | 出金大用        |     |
|            | 5        | 14203689          | 2015-12-09 30-49-05 | 用水 |             | 505.00 | 40       | 入出部日        |     |
|            | 6        | 14289476          | 2015-12-09-1048-48  | 用式 | 505.00      |        | 2.8      | 1478        |     |
|            | 7        | 14269641          | 2015-12-09-10-01/09 | 88 | 3000.00     |        | 1.00     | 二法外用        |     |
|            | -        |                   |                     |    |             |        |          |             |     |

### 3、签约管理

交易商可以查看银行签约相关信息或点击"解约账户" 进行账户银行解约。

| \$ 1805                                  | * |               |                  |                               |           |      | Aset27 | 800960-01 | Ollik CRBN (151) | 1 ## 04# 04# | 828 |
|------------------------------------------|---|---------------|------------------|-------------------------------|-----------|------|--------|-----------|------------------|--------------|-----|
|                                          |   | 2848/1002-    | 878/68           |                               |           |      |        |           |                  |              | _   |
|                                          | - |               | 901) 25B         | 8080                          | 発金部の      | 他へ出  | 800088 | Envis     | 9-640D           | 81           |     |
| (i) (12)(8)                              | ~ | 0             | 中國北大銀行           | 621+                          | hoth      | 400  |        | 100       | 08.00-18.00      | 154040005p7  |     |
| * 20.4<br>2 2.5400<br>2 0.000<br>6 0.000 | - | 89-48, etc. 1 | da (x. wa reday) | 8(1),7~9000, 8007(200), 8008( | ₩8.0°+48. | ROBO |        |           |                  |              |     |

### 六、提货交割

点击左侧操作栏提货交割,可选择提货申请、提货历史 查询。

# 1、提货申请

点击提货申请,扫描图中二维码(也可在微信公众号直 接搜索"礼尚微服务"关注)。

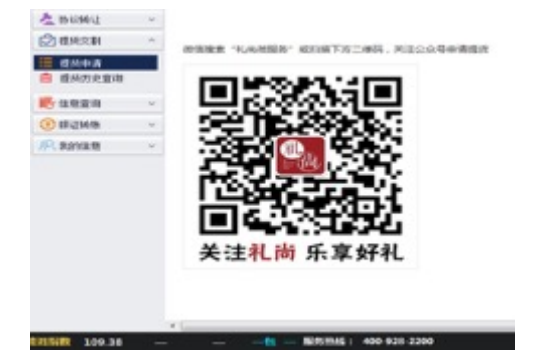

关注礼尚微服务号。

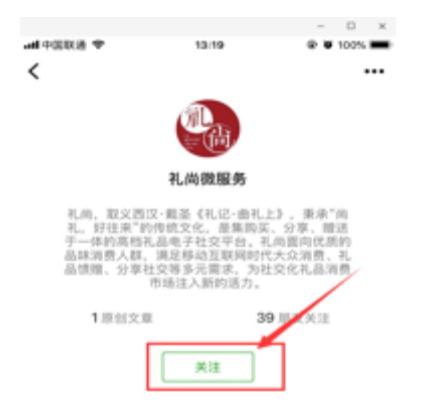

点击进入首页。

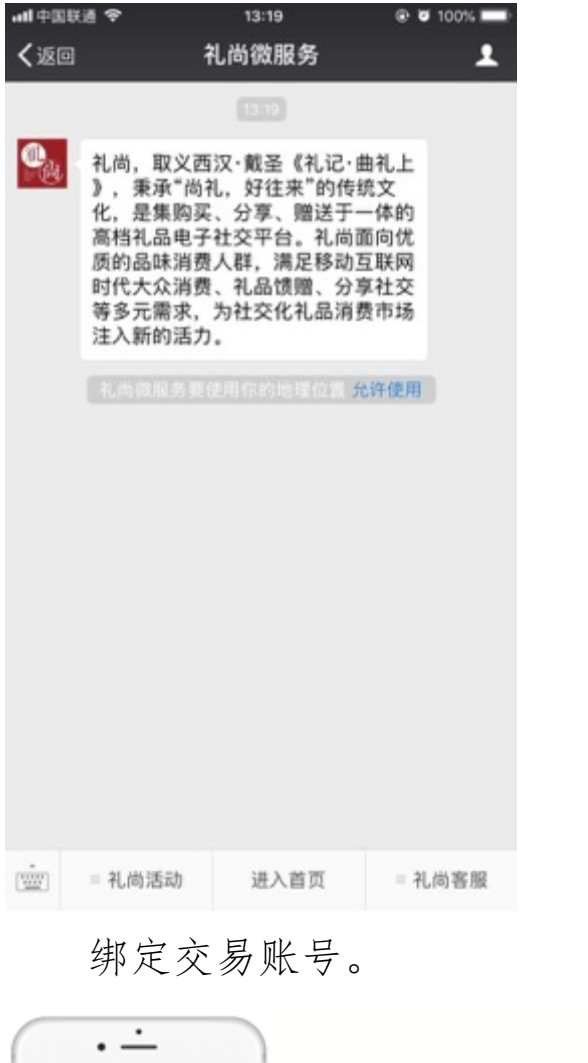

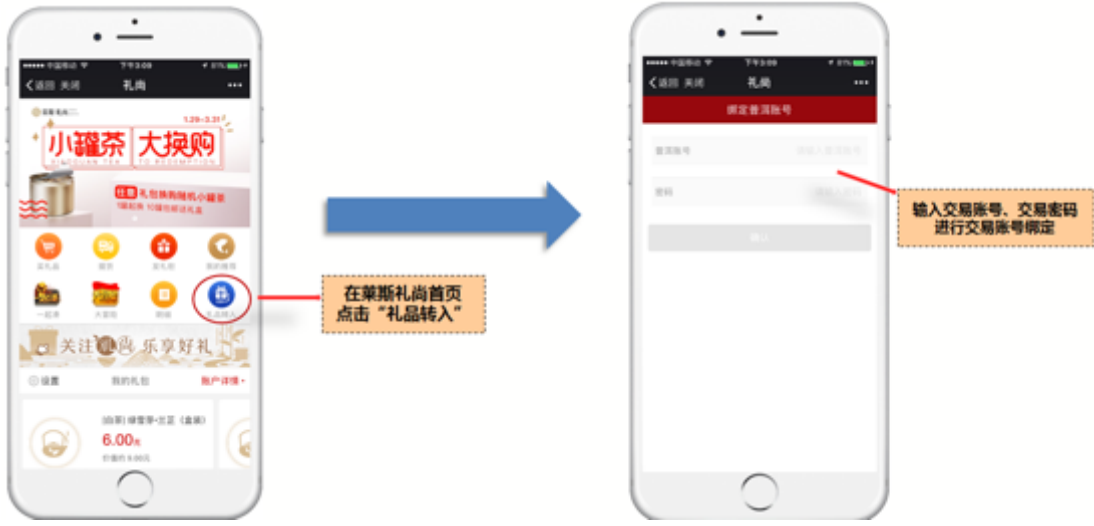

交易账号绑定成功后,客户可以看到交易账户中所有持 仓商品列表及持仓数量。客户选择想要转入的商品,点击 "礼品转入",进入操作页面,填写想要转入的数量,将交

易账户中持仓商品转入礼尚账户。

| R.         | EMA.   |          |       | 8.8.83          |      |
|------------|--------|----------|-------|-----------------|------|
| 18.6       | 1.8    |          | 0.528 | ER 4   80029005 |      |
| E#         | 500 B  | RAMA     |       |                 |      |
| 1马用庆号卷式2   | 18     | RAMA     | 1     |                 | 利人记录 |
| 化水白桥       | 148    | AMAA     |       | 500             |      |
| 中亚大规2015   | 3020 8 | 机晶树木     | -     | 0001            |      |
| 中正要構2016   | 38     | RAWA     | _     |                 | 8 18 |
| 1318222016 | 118    | R.B.M.A. |       |                 |      |
| 115年1月2016 | *0     | RAWA     |       | N.4255128/284   | 10.  |
| 七彩雨林包达2016 | +8     | RAWA     |       |                 |      |
|            |        |          |       |                 |      |

点击首页的提货,完成提货申请。

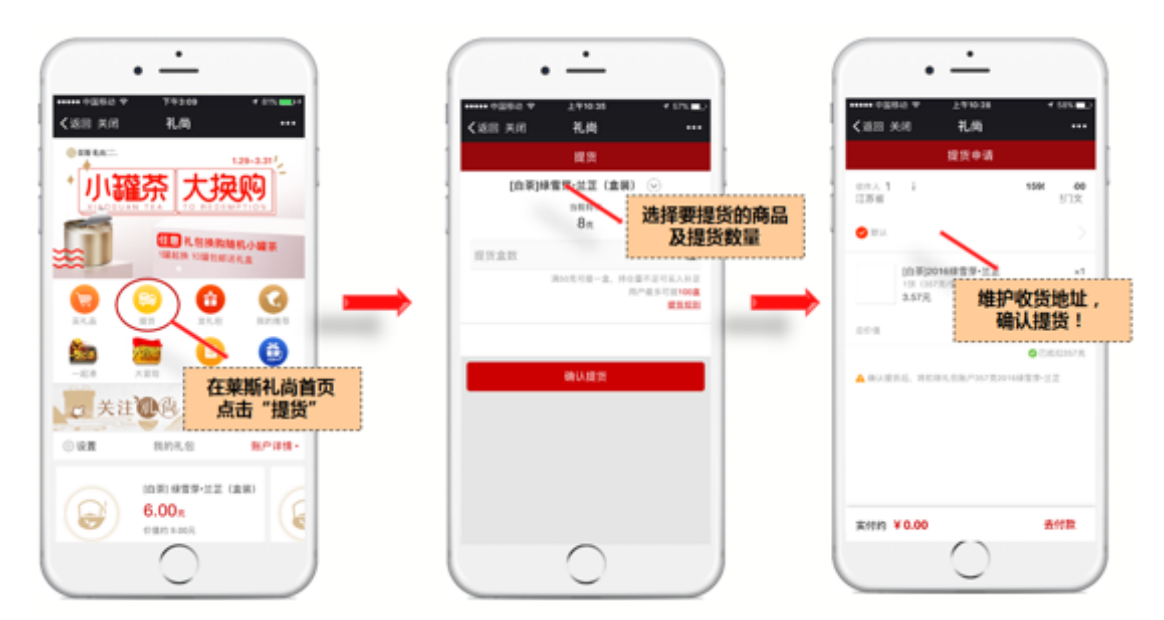

### 2、提货历史查询

可根据提货时间、提货藏品查询历史提货记录。

| 左 协议转让           | ~ | 买入F2  | 卖出F3    | 撤单F4 | 持仓177 | 订单   | F8 成交F9     |      |   |       |       |    |
|------------------|---|-------|---------|------|-------|------|-------------|------|---|-------|-------|----|
| → 提货交割           | ^ | 起始日期: | 2018年 5 | 月31日 |       | 终止日期 | ]: 2018年 6月 | 7日   |   | 藏品代码: |       | 查询 |
| := 提货申请 ■ 提货历史查询 |   | 藏品代码  | 申请      | 旧期   | 提货日   | 期    | 提货数量        | 提货方式 | 2 | 提货地点  | 申请流水号 |    |
| 🐱 信息查询           | ~ |       |         |      |       |      |             |      |   |       |       |    |
| 🛞 银证转账           | ~ |       |         |      |       |      |             |      |   |       |       |    |
| <b>将</b> 我的信息    | ~ |       |         |      |       |      |             |      |   |       |       |    |